# **Sistema de micrófono inalámbrico de la serie RM**

Manual de referencia

Punto de acceso a micrófono RM-WAP-16 RM-WAP-8

Micrófono inalámbrico RM-WOM RM-WDR RM-WGL RM-WGS

Cargador de micrófono RM-WCH-8

# ÍNDICE

| INTRODUCCIÓN                                                      |
|-------------------------------------------------------------------|
| Software de utilidad disponible                                   |
| Manuales disponibles 2 CONTROLES Y FUNCIONES BM-WAP-16 BM-WAP-8 3 |
| CONTROLES Y FUNCIONES                                             |
| BM-WAP-16 BM-WAP-8 3                                              |
|                                                                   |
| RM-WOM RM-WDR                                                     |
| RM-WGL RM-WGS                                                     |
| RM-WCH-8                                                          |
| INSTALACIÓN Y CONFIGURACIÓN10                                     |
| SOFTWARE DE UTILIDAD DISPONIBLE                                   |
| Cómo iniciar la interfaz de usuario web Device Manager11          |
| Uso de la función SITE SURVEY (inspección del sitio)14            |
| Uso de la función AUTO SETUP (configuración automática) 17        |
| APÉNDICE                                                          |
| Diagrama en bloques                                               |
| EXPLICACIONES                                                     |
| Acerca de DECT                                                    |
| Descripción de la ventana [SITE SURVEY] (inspección del sitio)    |
| Aumento del número de micrófonos que se pueden utilizar           |
| Actualización del firmware                                        |
| Inicialización                                                    |
| ESPECIFICACIONES PRINCIPALES                                      |
| RM-WAP-16 RM-WAP-8                                                |
|                                                                   |
| RM-WOM RM-WDR RM-WGL RM-WGS                                       |

# Información

- Las figuras e imágenes que se muestran en este manual solo tienen propósitos ilustrativos.
- Los nombres de empresas y productos utilizados en este manual son marcas comerciales o marcas registradas de sus respectivos titulares.
- Mejoramos continuamente el software de nuestros productos. Puede descargar la versión más reciente desde el sitio web de Yamaha.
- Este documento se basa en las últimas especificaciones en el momento de su publicación. Puede descargar la versión más reciente desde el sitio web de Yamaha.

- Queda prohibida la reproducción no autorizada de este manual en su totalidad o en parte.
- En este manual, el punto de acceso a micrófono se denomina "punto de acceso", el micrófono inalámbrico se denomina "micrófono" y el cargador de micrófono se denomina "cargador".

# **INTRODUCCIÓN**

Gracias por adquirir estos productos del sistema de micrófono inalámbrico de la serie RM de Yamaha.

Estos productos, que incluyen un micrófono inalámbrico, un punto de acceso, una batería, un cargador, etc., forman parte de la solución inalámbrica ADECIA.

Para un uso correcto y seguro de esta unidad, antes de utilizarla asegúrese de leer atentamente este manual y también el Manual de instrucciones incluidos con cada producto.

### Software de utilidad disponible

Este software de utilidad se puede utilizar para configurar esta unidad en función de su uso y entorno.

| Interfaz de usuario web "RM-WAP Device<br>Manager" | Le permite usar un navegador del ordenador para configurar y utilizar esta unidad.                                                                                             |
|----------------------------------------------------|----------------------------------------------------------------------------------------------------|
| RM Device Finder                                   | Se trata de un software de aplicación para controlar dispositivos ADECIA en la red. Detecta los dispositivos ADECIA en la red y muestra el Device Manager de cada dispositivo. |
| ProVisionaire Design                               | Se trata de un software de aplicación de Windows para diseñar y gestionar un sistema de sonido completo formado por una combinación de varios dispositivos.                    |
| ProVisionaire Control                              | Se trata de un software de aplicación de Windows que le permite controlar de forma remota los parámetros de diversos dispositivos de un único panel de control.                |
| ProVisionaire Touch                                | Se trata de un software de aplicación para iPad que le permite controlar de forma remota los parámetros de diversos dispositivos de un único panel de control.                 |

#### Manuales disponibles

Describe los manuales relacionados con este producto.

|   | Manual de instrucciones de RM-WAP (incluido)                                                                                  | Contiene las precauciones para usar esta unidad de manera segura, así como                                                                     |
|---|----------------------------------------------------------------------------------------------------|----------------------------------------------------------------------------------------------------|
|   | Manual de instrucciones de RM-WOM (incluido)                                                                                  | el procedimiento de instalación.                                                                                                    |
|   | Manual de instrucciones de RM-WCH (incluido)                                                                                  |                                                                                                    |
|   | Manual de instrucciones de RM-WBT (incluido)                                                                                  |                                                                                                    |
| V | Manual de referencia del sistema de micrófono<br>inalámbrico de la serie RM (este manual/PDF)                                 | Proporciona detalles sobre cómo conectar y utilizar esta unidad.                                                                               |
|   | Guía de funcionamiento de la interfaz de<br>usuario web Device Manager del sistema de<br>micrófono inalámbrico de la serie RM | Proporciona detalles sobre la interfaz de usuario web Device Manager, que le permite usar su ordenador para configurar y utilizar esta unidad. |
|   | Especificaciones de protocolo de control<br>remoto de la serie RM                                                             | Proporciona detalles sobre información de comandos para adquirir y controlar información sobre esta unidad desde dispositivos externos.        |
|   | Guía del usuario de ProVisionaire Design                                                                                      | Proporciona detalles sobre el uso de ProVisionaire Design.                                                                                     |
|   | Guía de configuración de ProVisionaire<br>Control                                                                             | Proporciona detalles sobre el uso de ProVisionaire Control.                                                                                    |

El software y los manuales relacionados con este producto se pueden descargar desde el siguiente sitio web.

▼ Sitio web de Yamaha (descargas) https://download.yamaha.com/

# **CONTROLES Y FUNCIONES**

# **RM-WAP-16 RM-WAP-8**

# [Panel delantero]

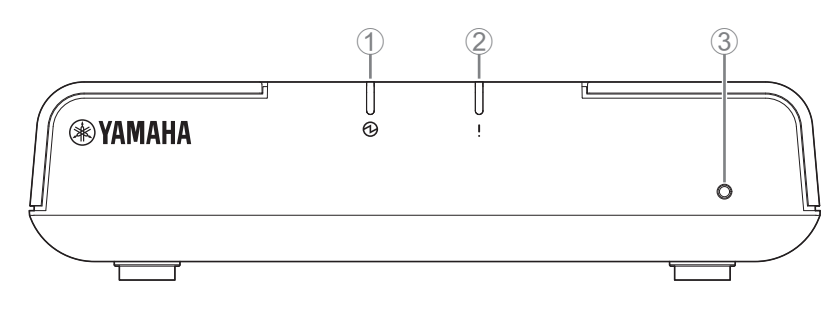

### ① Indicador de 🕑 alimentación

| Situación                               | Indicador de alimentación    | Estado de la unidad                  |
|-----------------------------------------|------------------------------|--------------------------------------|
| Cable LAN conectado al puerto Dante/PoE | lluminado fijo en verde      | En funcionamiento                    |
| -                                       | Parpadea rápidamente en rojo | Se ha producido un error del sistema |

# ② Indicador de ! estado

| Situación                                                           | Indicador de estado                                                             | Estado de la unidad                                              |
|---------------------------------------------------------------------|---------------------------------------------------------------------------------|------------------------------------------------------------------|
| Emparejamiento con la interfaz de usuario web                       | Parpadea rápidamente en azul                                                    | A la espera del emparejamiento o en<br>proceso de emparejamiento |
| Emparejamiento con la interfaz de usuario web                       | (Después de parpadear<br>rápidamente en azul)<br>Parpadea dos veces en azul     | Emparejamiento correcto                                          |
| Emparejamiento con la interfaz de usuario web                       | (Después de parpadear<br>rápidamente en azul)<br>Parpadea dos veces en rojo     | Fallo de emparejamiento                                          |
| Clic en el icono de identificación de la interfaz<br>de usuario web | Parpadea en blanco                                                              | Respondiendo (a la función de<br>identificación)                 |
| Actualización del firmware                                          | Parpadea rápidamente en blanco                                                  | Actualizando el firmware                                         |
| Actualización del firmware                                          | (Después de parpadear<br>rápidamente en blanco)<br>Parpadea dos veces en blanco | Firmware actualizado correctamente                               |
| Actualización del firmware                                          | (Después de parpadear<br>rápidamente en blanco)<br>Parpadea dos veces en rojo   | Fallo de actualización del firmware                              |
| _                                                                   | Parpadea en rojo                                                                | Se ha producido un error de transmisión                          |
| _                                                                   | Parpadea rápidamente en rojo                                                    | Se ha producido un error del sistema                             |

#### **③** Botón de restablecimiento

| Situación                                                                                           | Indicador de estado                                                                         | Estado de la unidad                                                                                                    |
|----------------------------------------------------------------------------------------------------|---------------------------------------------------------------------------------------------|----------------------------------------------------------------------------------------------------|
| Pulsación larga del botón de restablecimiento<br>durante entre 4 y 8 segundos; después se<br>suelta | Parpadea en azul dos veces por<br>segundo<br>(durante pulsación larga/<br>restablecimiento) | Ajustes de red<br>Esperando al restablecimiento o<br>restableciéndolo<br>(se reinicia automáticamente tras el<br>restablecimiento) |

| Situación                                                                                            | Indicador de estado                                                                          | Estado de la unidad                                                                                                    |
|----------------------------------------------------------------------------------------------------|----------------------------------------------------------------------------------------------|----------------------------------------------------------------------------------------------------|
| Pulsación larga del botón de restablecimiento<br>durante entre 8 y 12 segundos; después se<br>suelta | Parpadea en azul tres veces por<br>segundo<br>(durante pulsación larga/<br>restablecimiento) | Todos los ajustes<br>Esperando al restablecimiento o<br>restableciéndolo<br>(se reinicia automáticamente tras el<br>restablecimiento) |

NOTA:

Utilice un objeto de punta fina para pulsar el botón de restablecimiento.

# [Panel inferior]

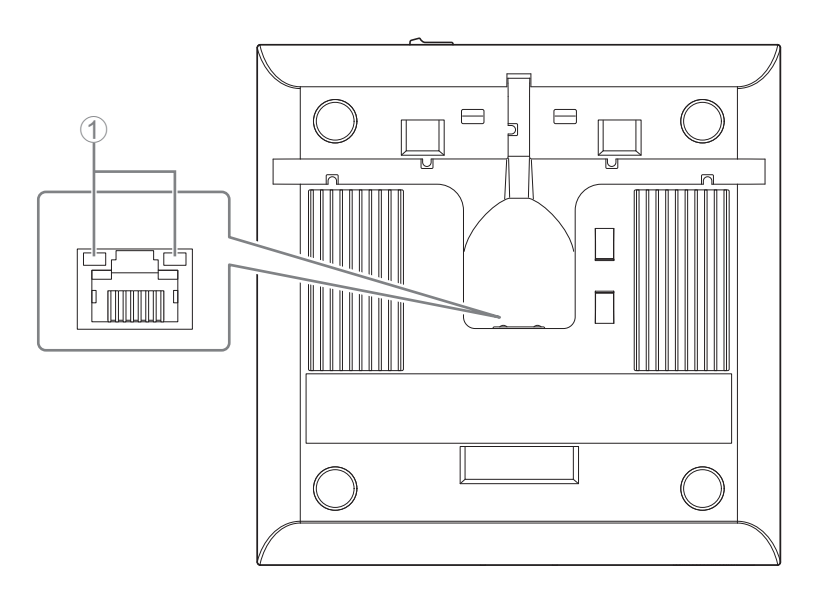

#### ① Indicadores de los puertos de red (puerto Dante/PoE)

| Indicador de puerto de red               | Estado de la unidad                                        |
|------------------------------------------|------------------------------------------------------------|
| Indicador izquierdo encendido en verde   | Enlace activado                                            |
| Indicador izquierdo parpadeando en verde | Transfiriendo datos                                        |
| Indicador izquierdo apagado              | Enlace desactivado                                         |
| Indicador derecho encendido en verde     | Utilizando el reloj del dispositivo periférico (principal) |
| Indicador derecho parpadeando en verde   | Actuando como reloj principal                              |
| Indicador derecho parpadeando en naranja | Reloj desbloqueado                                         |

AVISO:

- Cuando desconecte el cable LAN del puerto Dante/PoE, espere al menos cinco segundos antes de volver a conectar el cable. De lo contrario, pueden producirse daños o averías.
- Con una red Dante, no utilice la función EEE\* del conmutador de red. Aunque los ajustes mutuos de consumo de energía se establecen automáticamente entre conmutadores compatibles con la función EEE, algunos conmutadores no lo hacen correctamente. A consecuencia de ello, la función EEE del conmutador podría activarse incorrectamente en la red Dante, en cuyo caso degradaría el rendimiento de la sincronización del reloj y causaría interrupciones de audio. Por lo tanto, es importante que tenga en cuenta las indicaciones siguientes.
- Si utiliza conmutadores gestionados, desactive la función EEE de todos los puertos que se usen para Dante. No utilice un conmutador que no permita desactivar la función EEE.
- Cuando utilice conmutadores no gestionados, no emplee aquellos que admitan la función EEE. En estos conmutadores no es posible desactivar la función EEE.
- \* Función EEE (Energy-Efficient Ethernet, ahorro energético en redes Ethernet): tecnología que reduce el consumo de energía de los dispositivos Ethernet durante los periodos de bajo tráfico de red; también se denomina Green Ethernet o IEEE802.3az.

#### [Panel superior/panel lateral]

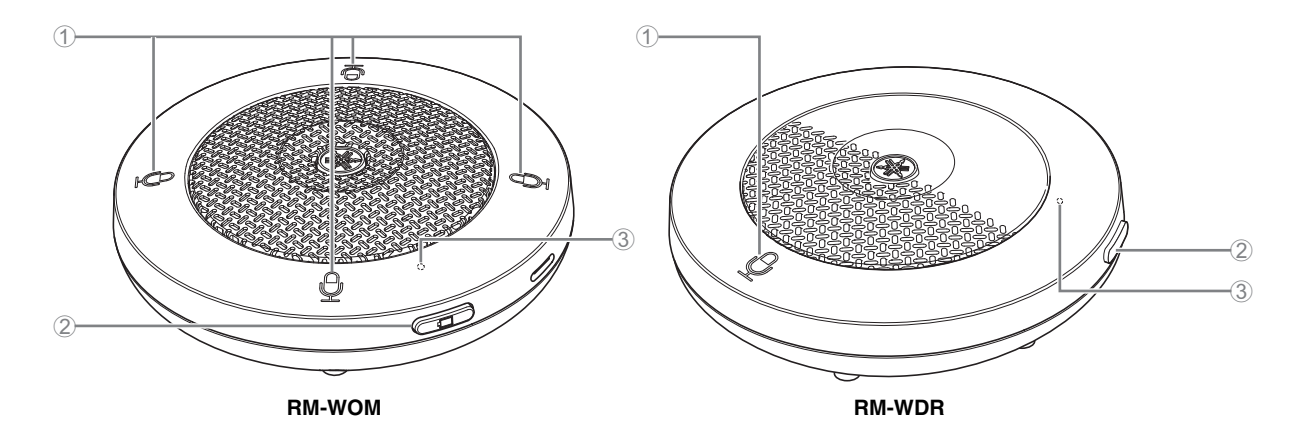

#### Botones/indicadores de D micrófono

| Situación                                                           | Indicador de micrófono                                                          | Estado de la unidad                           |
|---------------------------------------------------------------------|---------------------------------------------------------------------------------|-----------------------------------------------|
| botón de micrófono pulsado                                          | lluminado fijo en verde                                                         | Micrófono activado                            |
| botón de micrófono pulsado                                          | lluminado en rojo<br>(parpadea cada 2 segundos)                                 | Micrófono desactivado                         |
| Clic en el icono de identificación de la<br>interfaz de usuario web | Parpadea en blanco                                                              | Respondiendo (a la función de identificación) |
| Actualización del firmware                                          | Parpadea rápidamente en<br>blanco                                               | Actualizando el firmware                      |
| Actualización del firmware                                          | (Después de parpadear<br>rápidamente en blanco)<br>Parpadea dos veces en blanco | Firmware actualizado correctamente            |
| Actualización del firmware                                          | (Después de parpadear<br>rápidamente en blanco)<br>Parpadea dos veces en rojo   | Fallo de actualización del firmware           |
| _                                                                   | Parpadea en rojo                                                                | Se ha producido un error de transmisión       |
| _                                                                   | Parpadea rápidamente en rojo                                                    | Se ha producido un error del sistema          |
| _                                                                   | Parpadea lentamente en rojo                                                     | Fuera de rango para la conexión DECT          |

#### 2 D Botón de pila

- Si pulsa el botón de pila con la unidad apagada, se encenderá en modo de espera o en modo de inicio.
  - Modo de espera: estado de ahorro de energía en el que la unidad no está conectada al punto de acceso.
  - Modo de inicio: estado en el que la unidad intenta continuamente establecer o mantener una conexión con el punto de acceso.
- El hecho de que la unidad acceda al modo de espera o al modo de inicio cuando se enciende se puede seleccionar a través de [SETTINGS] (ajustes)→[MICROPHONE] (micrófono)→[Start Mode] (modo de inicio) en RM-WAP Device Manager.
- Cuando la unidad está en modo de espera, si realiza una pulsación prolongada del botón de pila (2 segundos), la unidad pasa al modo de inicio.
- Cuando la unidad está en modo de inicio, si realiza una pulsación prolongada del botón de pila (2 segundos), la unidad pasa al modo de espera.

#### ③ Indicador de pila

| Situación                                              | Indicador de pila                             | Estado de la unidad                                                           |
|--------------------------------------------------------|-----------------------------------------------|-------------------------------------------------------------------------------|
| Carga de la unidad                                     | lluminado fijo en verde                       | Carga (tiempo de funcionamiento disponible de<br>15 horas o más)              |
| Carga de la unidad                                     | lluminado en naranja                          | Carga (tiempo de funcionamiento disponible de 3 horas<br>a menos de 15 horas) |
| Carga de la unidad                                     | lluminado en rojo                             | En carga (tiempo de funcionamiento disponible de menos de 3 horas)            |
| Carga de la unidad                                     | Apagado                                       | Carga finalizada                                                              |
| Botón de pila pulsado                                  | Se ilumina en verde durante<br>dos segundos   | Tiempo de funcionamiento restante de 15 horas o más                           |
| Botón de pila pulsado                                  | Se ilumina en naranja<br>durante dos segundos | Tiempo de funcionamiento restante de 3 horas a<br>menos de 15 horas           |
| Botón de pila pulsado                                  | Se ilumina en rojo durante<br>dos segundos    | Tiempo de funcionamiento restante de menos de<br>3 horas                      |
| (La unidad se sigue utilizando sin cargar)             | Parpadea en rojo                              | Tiempo de funcionamiento restante de menos de<br>1 hora                       |
| Pulsación larga del botón de pila de 2 a<br>3 segundos | Parpadea lentamente en naranja                | Accede al modo de espera                                                      |

**IMPORTANTE: •** El micrófono está preinstalado con una pila RM-WBT. Para mantener la capacidad de la pila, cargue el micrófono (pila) una vez cada seis meses.

• No retire la pila del micrófono mientras está encendido.

NOTA:

- El consumo eléctrico se puede reducir poniendo el micrófono en modo de espera.
  - Al poner el micrófono en modo de espera se interrumpe la conexión DECT con el punto de acceso. Al salir del modo de espera (nueva pulsación larga del botón de pila durante 2 a 3 segundos), la conexión se restablece.

### [Panel inferior]

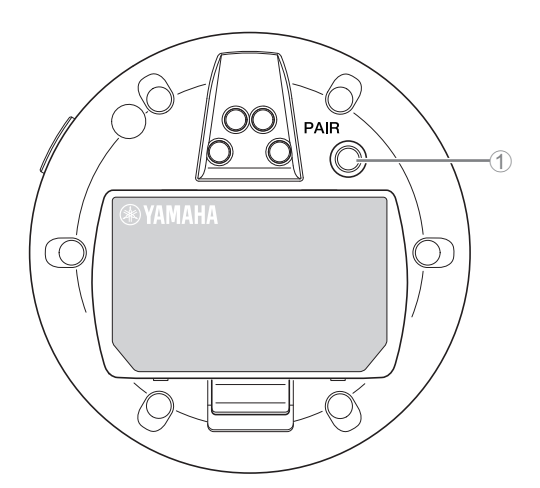

#### ① Botón PAIR (emparejar)

| Situación                                                                 | Indicador de micrófono                                                      | Estado de la unidad                            |
|---------------------------------------------------------------------------|-----------------------------------------------------------------------------|------------------------------------------------|
| Pulsación larga del botón PAIR (emparejar)                                | Parpadea rápidamente en                                                     | A la espera del emparejamiento o en proceso de |
| durante al menos 2 segundos                                               | azul                                                                        | emparejamiento                                 |
| Pulsación larga del botón PAIR (emparejar)                                | (Después de parpadear<br>rápidamente en azul)                               | Emparejamiento correcto                        |
| durante al menos 2 segundos                                               | Parpadea dos veces en azul                                                  |                                                |
| Pulsación larga del botón PAIR (emparejar)<br>durante al menos 2 segundos | (Después de parpadear<br>rápidamente en azul)<br>Parpadea dos veces en rojo | Fallo de emparejamiento                        |

**NOTA:** En una solución inalámbrica de la serie RM que incluye un cargador, el emparejamiento se realiza con el botón ACTIVATE (activar) del cargador. Si realiza una pulsación prolongada accidental del botón PAIR (emparejar) después de que el micrófono ya se haya emparejado, el emparejamiento se interrumpirá. En ese caso, coloque el micrófono en el cargador y realice una pulsación prolongada del botón ACTIVATE (activar) durante al menos 2 segundos para emparejarlo de nuevo.

#### [Panel superior/panel lateral]

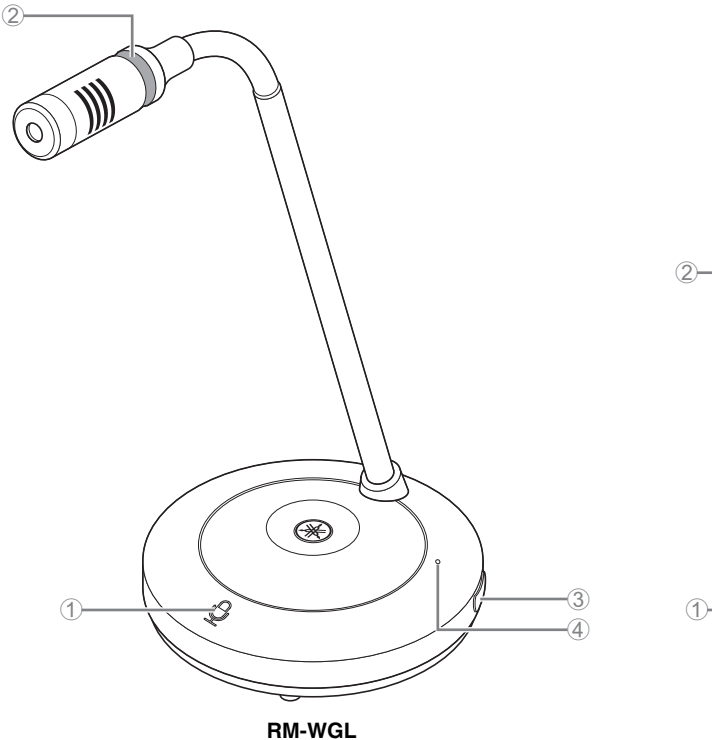

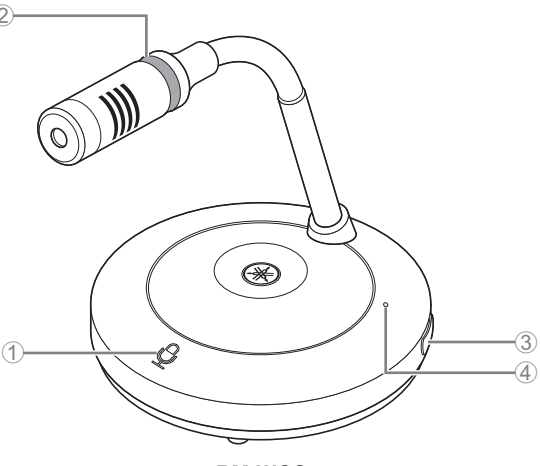

RM-WGS

#### (1) Botones/indicadores de $\frac{1}{2}$ micrófono

| Situación                                                                      | Indicador de micrófono                          | Estado de la unidad                      |
|--------------------------------------------------------------------------------|-------------------------------------------------|------------------------------------------|
| En el modo de alternancia:<br>botón de micrófono pulsado de forma continua     | lluminado fijo en verde                         | Micrófono activado                       |
| En el modo de alternancia: botón de micrófono<br>soltado                       | lluminado en rojo<br>(parpadea cada 2 segundos) | Micrófono desactivado                    |
| En modo de pulsar para hablar:<br>botón de micrófono pulsado de forma continua | lluminado fijo en verde                         | Micrófono encendido con el botón pulsado |
| En modo de pulsar para hablar: botón de micrófono soltado                      | lluminado en rojo<br>(parpadea cada 2 segundos) | Micrófono desactivado                    |

NOTA: La función de pulsar para hablar es un método de comunicación que le permite hablar solo mientras mantiene un botón pulsado. Se pueden utilizar varios dispositivos para hablar al mismo tiempo. Para ver detalles sobre cómo cambiar entre los modos Toggle (alternar) y Push to talk (pulsar para hablar), consulte la Guía de funcionamiento de la interfaz de usuario web Device Manager del Sistema de micrófono inalámbrico de la serie RM.

Todas las demás funciones del botón/indicador de micrófono son las mismas que se describen para RM-WOM y RM-WDR.

#### ② Indicador de anillo

Parpadea junto con los indicadores de micrófono.

#### 3 🗇 Botón de pila

#### (4) Indicador de pila

Funciona igual que el botón/indicador de pila de RM-WOM y RM-WDR.

# [Panel inferior]

#### **⑤** Botón PAIR (emparejar)

Funciona igual que el botón PAIR (emparejar) de RM-WOM y RM-WDR.

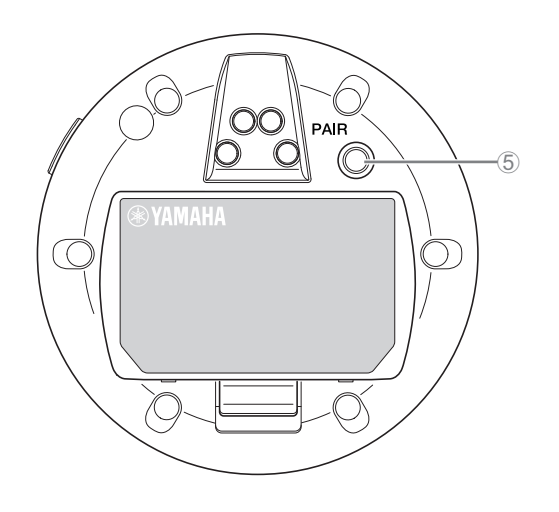

# RM-WCH-8

# [Panel superior]

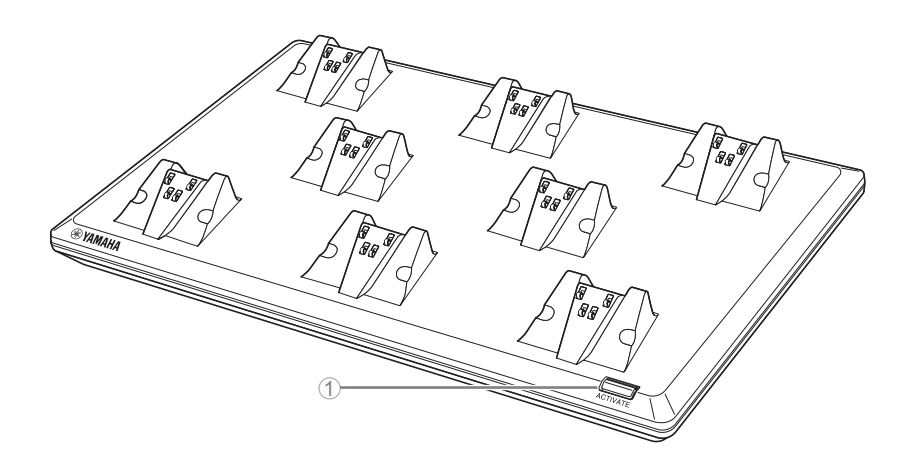

#### Botón/Indicador ACTIVATE

| Situación                                                                | Indicador ACTIVATE (activar)                                                    | Estado de la unidad                                                                                                    |
|--------------------------------------------------------------------------|---------------------------------------------------------------------------------|----------------------------------------------------------------------------------------------------|
| Enchufe conectado a la toma eléctrica                                    | lluminado fijo en verde                                                         | En funcionamiento                                                                                                    |
| Pulsación larga del botón ACTIVATE (activar) durante al menos 2 segundos | Parpadea rápidamente en azul                                                    | A la espera del emparejamiento o en proceso de<br>emparejamiento de punto de acceso y micrófonos<br>El tiempo del proceso de emparejamiento se<br>agotará al cabo de 120 segundos. |
| Pulsación larga del botón ACTIVATE (activar) durante al menos 2 segundos | (Después de parpadear<br>rápidamente en azul)<br>Parpadea dos veces en azul     | Punto de acceso y micrófonos emparejados<br>correctamente                                                                                                    |
| Pulsación larga del botón ACTIVATE (activar) durante al menos 2 segundos | (Después de parpadear<br>rápidamente en azul)<br>Parpadea dos veces en rojo     | Fallo de emparejamiento de punto de acceso y<br>micrófonos                                                                                                    |
| Clic en el icono de identificación de la<br>interfaz de usuario web      | Parpadea en blanco                                                              | Respondiendo (a la función de identificación)                                                                                                    |
| Actualización del firmware                                               | Parpadea rápidamente en blanco                                                  | Actualizando el firmware                                                                                                    |
| Actualización del firmware                                               | (Después de parpadear<br>rápidamente en blanco)<br>Parpadea dos veces en blanco | Firmware actualizado correctamente                                                                                                    |
| Actualización del firmware                                               | (Después de parpadear<br>rápidamente en blanco)<br>Parpadea dos veces en rojo   | Fallo de actualización del firmware                                                                                                    |
| -                                                                        | Parpadea en rojo                                                                | Se ha producido un error de transmisión                                                                                                    |
| -                                                                        | Parpadea rápidamente en rojo                                                    | Se ha producido un error del sistema                                                                                                    |

# [Panel inferior]

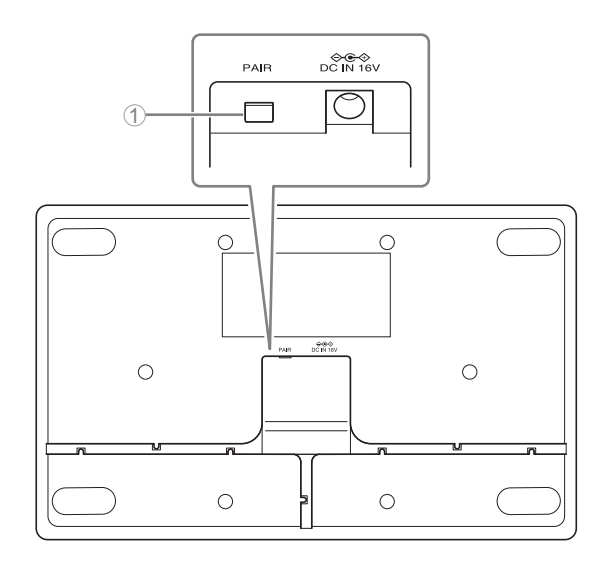

# ① Botón PAIR (emparejar)

| Situación                                                                 | Indicador ACTIVATE (activar)                                                | Estado de la unidad                                                            |
|---------------------------------------------------------------------------|-----------------------------------------------------------------------------|--------------------------------------------------------------------------------|
| Pulsación larga del botón PAIR (emparejar) durante                        | Parnadoa rápidamente en azul                                                | A la espera del emparejamiento o en<br>proceso de emparejamiento               |
| al menos 2 segundos                                                       |                                                                             | El tiempo del proceso de emparejamiento<br>se agotará al cabo de 120 segundos. |
| Pulsación larga del botón PAIR (emparejar) durante<br>al menos 2 segundos | (Después de parpadear<br>rápidamente en azul)<br>Parpadea dos veces en azul | Emparejamiento correcto                                                        |
| Pulsación larga del botón PAIR (emparejar) durante<br>al menos 2 segundos | (Después de parpadear<br>rápidamente en azul)<br>Parpadea dos veces en rojo | Fallo de emparejamiento                                                        |

# **INSTALACIÓN Y CONFIGURACIÓN**

Antes de instalar la unidad, se debe utilizar la función SITE SURVEY (inspección del sitio) en RM-WAP Device Manager para medir las condiciones de la señal en la zona.

#### **1.** Prepare el entorno para que RM-WAP Device Manager pueda funcionar.

Para ver detalles, consulte "Cómo iniciar la interfaz de usuario web Device Manager".

# **2.** Utilice la función SITE SURVEY (inspección del sitio) para determinar el número de micrófonos que se pueden usar en un entorno de campo eléctrico cercano.

Para ver detalles, consulte "Uso de la función SITE SURVEY (inspección del sitio)".

#### **3.** Instale el dispositivo.

Para ver detalles sobre el montaje del punto de acceso en la pared o el techo, lea el Manual de instrucciones de RM-WAP.

#### 4. Utilice la función AUTO SETUP (configuración automática) para configurar los dispositivos.

Para ver detalles, consulte "Uso de la función AUTO SETUP (configuración automática)".

# SOFTWARE DE UTILIDAD DISPONIBLE

Utilice la interfaz de usuario web "RM-WAP Device Manager" para comprobar o modificar los ajustes de los dispositivos.

Prepare lo siguiente.

- Ordenador
- Cable LAN

### Cómo iniciar la interfaz de usuario web Device Manager

**1.** Descargue la aplicación "RM Device Finder" del sitio web de Yamaha (http://download.yamaha.com/) e iníciela.

**NOTA:** Para ver detalles sobre RM Device Finder, consulte la Guía del usuario incluida con RM Device Finder.

#### 2. Con un cable LAN, conecte el ordenador al conmutador de red al que está conectado el punto de acceso.

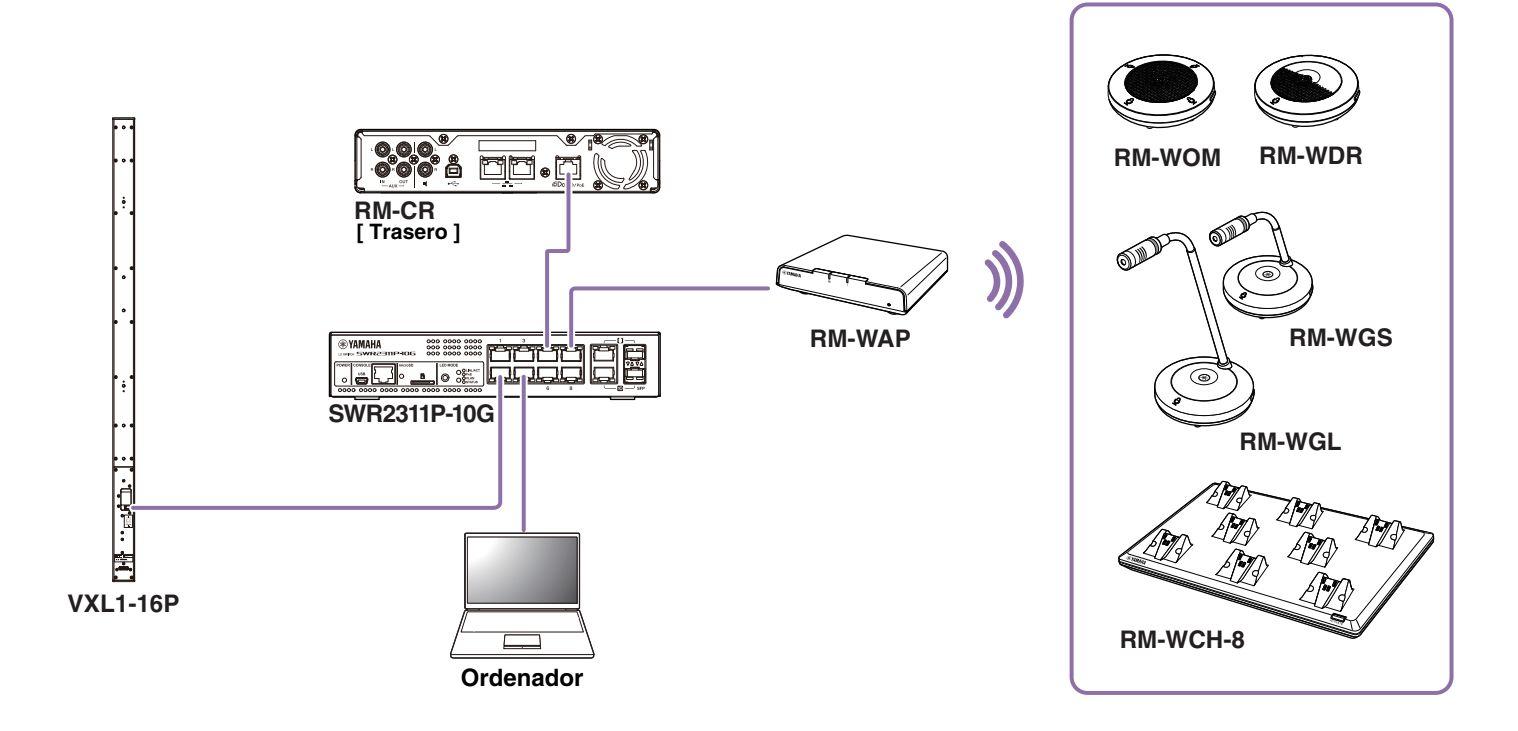

**3.** Seleccione una red en la ventana [Select Network Interface Card] (seleccionar tarjeta de interfaz de red) y, a continuación, haga clic en [OK] (aceptar).

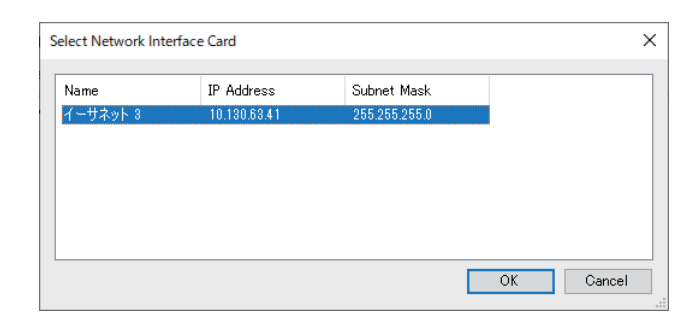

**4.** Haga doble clic en esta unidad en la ventana [Detected Devices] (dispositivos detectados). También puede seleccionar esta unidad y hacer clic en el botón [Browse] (examinar).

Aparecerá la ventana de ajustes de contraseña de RM-WAP Device Manager.

| a RM D   | evice Find | er              |             |               |                   | -               | · 🗆 🗙   |
|----------|------------|-----------------|-------------|---------------|-------------------|-----------------|---------|
| File(F)  | Help(H)    |                 |             |               |                   |                 |         |
| Detected | d Devices  |                 |             |               |                   |                 | Refresh |
| Model    | ^          | Label           | Version     | IP Address    | MAC Address       | Subnet Mask     | Web UI  |
| RM-WA    | AP-8       | Y001-Yamaha     | 1.7.125.125 | 169.254.7.181 | AC:44:F2:A2:8E:16 | 255.255.0.0     |         |
|          |            |                 |             |               |                   |                 |         |
| Netwo    | ork        | Firmware Update | ]           |               |                   | Identify Browse | Close   |

Como ejemplo, en la pantalla siguiente se muestra el RM-WAP-8.

5. Especifique una contraseña en la ventana de ajustes de la contraseña y haga clic en el botón [SET PASSWORD] (establecer contraseña).

| <b>RM-WAP Device Manager</b>            |   |
|-----------------------------------------|---|
| Please set a password                   |   |
| Device Management Account [i]           |   |
| Device Management User Account Password | • |
| Repeat Password                         | • |
| SET PASSWOR                             | D |

6. Escriba la contraseña en la ventana de inicio de sesión y haga clic en el botón [LOGIN] (iniciar sesión).

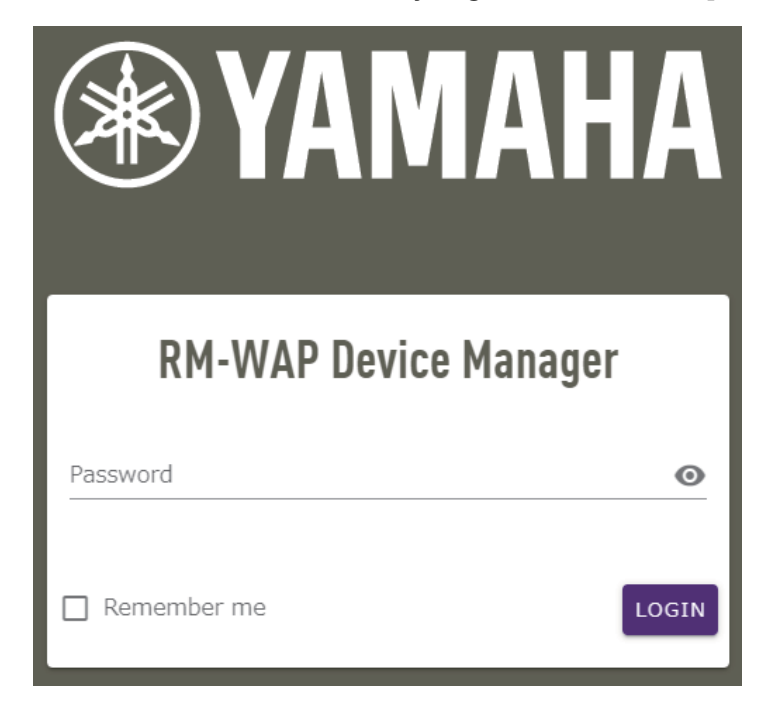

Aparece la ventana [HOME] (inicio).

Con este paso, concluye el proceso de inicio.

**NOTA:** Para ver detalles sobre el uso de RM-WAP Device Manager, consulte la Guía de funcionamiento de la interfaz de usuario web Device Manager del Sistema de micrófono inalámbrico de la serie RM.

Puede descargar el software y los manuales más recientes en el siguiente sitio web.

▼ Sitio web de Yamaha (descargas) https://download.yamaha.com/

### Uso de la función SITE SURVEY (inspección del sitio)

La función SITE SURVEY de RM-WAP Device Manager se puede utilizar para comprobar las condiciones de la señal en el entorno de instalación y calcular cuántos micrófonos se pueden instalar. Además, los resultados de SITE SURVEY se pueden guardar en un archivo, y el archivo guardado se puede importar.

**IMPORTANTE:** Si se produce una interferencia de radiofrecuencia, puede que los micrófonos no emitan sonido o que la conexión de los micrófonos se corte inesperadamente. Se recomienda examinar a fondo el entorno antes de la instalación.

#### Visualización de la ventana SITE SURVEY

La función SITE SURVEY esta disponible a través de [TOOLS] (herramientas)→[SITE SURVEY] en RM-WAP Device Manager. Haga clic en el botón [RSSI SCAN MODE] (modo de barrido de RSSI) o en el botón [SYSTEM LIST MODE] (modo de lista del sistema) para alternar el modo.

| ® YAMAHA                                                                             | RM-WAP Devic                                                                | e Manager                                                                           | LOGOUT 🗗                                               |
|--------------------------------------------------------------------------------------|-----------------------------------------------------------------------------|-------------------------------------------------------------------------------------|--------------------------------------------------------|
| <b>A</b>                                                                             | •                                                                           |                                                                                     | UP 🔅                                                   |
|                                                                                      |                                                                             | TOOLS                                                                               |                                                        |
| SITE SURVEY                                                                          | UPDATE                                                                      | CONFIGURATION                                                                       | LOGS                                                   |
| Discover wireless traffic in the DECT f                                              | requencies and estimate the availa                                          | able DECT channels                                                                  |                                                        |
| RSSI SCAN MODE SYSTEM LIST MOD                                                       | E                                                                           |                                                                                     |                                                        |
| START Please note: Audio connecti                                                    | ons to Microphones are disconnecte                                          | d during the Site Survey.                                                           |                                                        |
| Record duration (hours)                                                              |                                                                             |                                                                                     |                                                        |
| 168                                                                                  |                                                                             |                                                                                     | i                                                      |
| RSSI SCAN MODE meassures the wireless                                                | utilization status of the DECT frequen                                      | cies and estimate how many additional m                                             | icrophones might be added in                           |
| It is recommended to run the scan over se                                            | everal hours and during typical use tin                                     | nes of the microphones to achieve the mo                                            | st accurate result. Frequency                          |
| and time slots used for DECT communicat<br>microphone disconnections, ensure that en | ion between RM-WAP and wireless mi<br>nough free channels are available whe | crophones change during operations. To p<br>n determining how many additional micro | revent unexpected audio loss o<br>phones can be added. |
|                                                                                      |                                                                             |                                                                                     |                                                        |
| Export History                                                                       | ^                                                                           | Impor <mark>t History</mark>                                                        | ^                                                      |
|                                                                                      |                                                                             |                                                                                     |                                                        |
| 8 Sept 2023, 13:43                                                                   |                                                                             | Survey csv file                                                                     |                                                        |
|                                                                                      | EXPORT HISTORY                                                              |                                                                                     | IMPORT HISTORY                                         |
|                                                                                      |                                                                             |                                                                                     |                                                        |
|                                                                                      | RM-WAP Device Manager © Yamaha 2021                                         | All rights reserved. Show licenses                                                  |                                                        |

#### Cómo iniciar la función SITE SURVEY

Haga clic en el botón [START] (iniciar) en la ventana [RSSI SCAN MODE] (modo de barrido de RSSI) o en la ventana [SYSTEM LIST MODE] (modo de lista del sistema).

El punto de acceso comienza a medir la intensidad de la señal y el estado del uso del canal en el entorno de instalación.

# Ventana [RSSI SCAN MODE] (modo de barrido de RSSI)

Haga clic en el botón [RSSI SCAN MODE]. Haga clic en el botón [START] (iniciar) para comenzar la medición.

Se muestran los resultados de medición de las condiciones de la señal y el número estimado de micrófonos que se pueden utilizar en el entorno de instalación.

Para mediciones muy precisas, asegúrese de que todos los micrófonos inalámbricos cercanos y otros dispositivos DECT estén operativos. Además, se recomienda medir durante varias horas en condiciones de uso normal para obtener resultados precisos.

|                                                                                                    | SITE SURVEY UPDATE CONTOURNAME DESCRIPTION CONTROL OF A CONTROL OF A CON                                                                                                    | vicinity                                                       |
|----------------------------------------------------------------------------------------------------|----------------------------------------------------------------------------------------------------|----------------------------------------------------------------|
| <form></form>                                                                                                    | STE SURVEY UPATE CONFIGURATION LOSS STE SURVEY UPATE CONFIGURATION LOSS STE SURVEY UPATE CONFIGURATION UPATEN LIST MODE STE LIST MODE STE LIST MODE STE LIST MODE STE LIST MODE STE LIST MODE STE LIST MODE TO Please note: Audio connections to Microphones are disconnected during the Site Survey. Confidentiate (none) 163 CONFIDENT CONFIDENCE CONFIDENCE C                                                                                                    | Ided in<br>active.<br>uency<br>lic loss of<br>vicinity         |
| 12 EXENC LOUKE Description LOUKE LOUKE LOUKE LOUKE   The rule in the DECT forgenetics and softwards the souldade DECT forgenetics The rule in the Company of the source in the source intervent of the softwards of the softwards of the sof                                                                                                    | STEE SURCE       LODATE       CONTROL NOTING       CONTROL NOTING         STEE SURCE       INSTEM LIST MODE       INSTEM LIST MODE       INSTEM LIST MODE         STOP       Researcher Audio connections to Microphones are disconnected during the Site Surver.       OUGE         Audio and Stream Connections to Microphones are disconnected during the Site Surver.       OUGE       OUGE         Stream Connections to Microphones are disconnected during the Site Surver.       OUGE       OUGE         Stream Connections on source table and streams to the Microphones indephones inde                                                                                                    | // I ded in active.<br>uency<br>lio loss of<br>vicinity        |
| <form></form>                                                                                                    | Picture variables traffic in the DECT frequencies and estimate the available DECT channels           INCLUSION MODE         INSER LIST MODE           INTER         INSERT LIST MODE           INTER         INSERT LIST MODE           INTER         I                                                                                                    | ilded in<br>active.<br>uency<br>lio loss o<br>vicinity         |
| <form></form>                                                                                                    | Increase vaniables influences and estimate the available DECI channels           INCLUSION MODE         INSTEM LIST MODE           INSTEM         INSTEM LIST MODE           INTER         INSTEM LIST MODE           INTER         INSTEM LIST MODE           Internation inteases and extimate number o                                                                                                    | // Ided in<br>active.<br>uency<br>lio loss of<br>vicinity      |
| <form></form>                                                                                                    | Browners       0.0%         Browners       0.0%         Browners       0.0%         RSSI SCAN MODE meassures the wireless utilization status of the DECT frequencies and estimate how many additional microphones might be ad the vicinity. For a most reliable estimate, please ensure that all wireless microphones and other DECT devices in the vicinity are switched on and its is recommended for unit the scan over several hours and during typical use times of the nicrophones to achieve the most accurate result. Frequencies and estimate, please ensure that all wireless microphones shange during operations. To prevent unexpected and microphone disconnections, ensure that enough free channels are available when determining how many additional microphones can be added.         Current Microphone Capacity Estimate       Estimates number of microphones that can be installed in the High Density Audio Mode         10       0       1         10       0       2         10       0       2         10       0       2         10       0       2         10       0       2         10       0       2         11       0       2         12       0       0         13       0       0         14       14       14         15       0       0         16       0       0         16                                                                                                    | i i i i i i i i i i i i i i i i i i i                          |
| Determined in the second second seco                                                                                          | Output     Output                                                                                                    | i dided in active.<br>uency vicinity<br>vicinity               |
| <pre>ctg</pre>                                                                                                    | 168         RSSI SCAN MODE meassures the wireless utilization status of the DECT frequencies and estimate how many additional microphones might be ad the vicinity. For a most reliable estimate, please ensure that all wireless microphones and other DECT devices in the vicinity are switched on and the vicinity area subtracted relations. To prevent unexpected aud microphone disconnections, ensure that enough free channels are available when determining how many additional microphones can be added.         Current Microphone Capacity Estimate       Estimate number of microphones that can be installed in the High Density Audio Mode       2         100       0       0       1       1         90       0       0       0       2         101       0       0       2       1         102       0       0       0       2         103       0       0       0       2         104       0       0       1       1         105       0       0       0       2         104       0       0       1       1         105       0       0       0       0         105       0       0       0       1       1         105       0       0       0       0       0       0         105       0       0 <td< td=""><td>i dded in active.<br/>Uuercy lio loss (<br/>vicinity<br/>vicinity</td></td<>                                                                                                    | i dded in active.<br>Uuercy lio loss (<br>vicinity<br>vicinity |
| <figure></figure>                                                                                                    | RSSI SCAN MODE meassures the wireless utilization status of the DECT frequencies and estimate how many additional microphones might be ad the vicinity. For a most reliable estimate, please ensure that all wireless microphones and other DECT devices in the vicinity are switched on and the recommended to run the scan over several hours and during typical use times of the nicrophones to achieve the most accurate result. Frequencies and the recommendation between RM-WAP and wireless microphones shange during operations. To prevent unexpected aud microphone disconnections, ensure that enough free channels are available when determining how many additional microphones can be added. Current Microphone Capacity Estimate Estimation of capacity based on current measurements.  Dupdate Decoupied Best Microphone Capacity Estimate The capacity estimation is based on all signal levels measured during the time of the site surve; Dupdate Decoupied The capacity estimation is based on current signal levels. Moving or removing, powering oil or off additional wireless DECT systems or microphone fragery these spectra during the time structure, but the survey.  Influence Channel Usage The figure through the structure that the survey.                                                                                                    | Ided in active.<br>uuency<br>vicinity<br>vicinity              |
|                                                                                                    | Current Microphone Capacity Estimate Estimates Index provide the servery.  Label Structure in the servery set in the servery.  Label Structure in the servery set in the servery.  Label Structure in the servery set in the servery.  Label Structure in the servery set in the servery.  Label Structure in the servery set in the servery set in the servery.  Label Structure in the servery set in the servery set in the servery set in the set in the servery.  Label Structure in the set in the servery set in the servery set in the set in the s                                                                                                    | vicinity                                                       |
| Extructive runner de microphones that can be installed in the venury<br>in phones whate holes to a<br>the phones whate holes to a<br>the phones whate holes to a<br>the phones whate holes to a<br>the phones whate holes to a<br>the phones whate holes to a<br>the phones whate holes to a<br>the phones whate holes to a<br>the phones whate holes to a<br>the phones whate holes to a<br>the phones whate holes to a be installed in the venury<br>in phones whate holes to a be installed in the venury<br>in phones the venury whate holes to a be installed in the venury<br>in phones the venury whate holes to a be installed in the venury<br>in phones whate holes to a be installed in the venury whate holes to a be installed in the venury whate holes to a be installed in the venury<br>is phones to a be installed in the venury whate holes to a be installed in the venury what holes to a be installed in the venury what holes to a be installed in the venury what holes to a be installed in the venury what holes to a be installed in the venur            | Estimated number of microphones that can be installed in the<br>High Density Audio Mode 2<br>High QualityAudo Mode 1<br>High QualityAudo Mode 1<br>High QualityAudo Mode 0<br>High QualityAudo Mode 0<br>High Qu | vicinity                                                       |
| High Dontri Aude Mode          10       10       1         10       10       10         10       10       10         10       10       10         10       10       10         10       10       10         10       10       10         10       10       10         10       10       10         10       10       10         10       10       0         10       10       0         10       10       0         10       10       0         10       10       0         10       10       0         10       10       0         10       10       0         10       10       0       0         10       10       0       0       0         10       10       10       0       0       0         10       10       10       10       0       0       0         10       10       10       10       10       10       10       10       10       10       10       10       10 </td <td>100       High Density Audio Mode       2         50      </td> <td>vicinity</td>                                                                                                    | 100       High Density Audio Mode       2         50                                                                                                    | vicinity                                                       |
| Provide Market Parket Parke                                                                                     | Available     Occupied      Available     Occupied      Available     Occupied      Ingrit Code y Accession      Available     Occupied      Ingrit Code y Accession      Ingrit Code y Accession      Ingrit Code y A                                                                                                    | vicinity                                                       |
| bet Microphone Capacity Estimate<br>The capacity estimation is based on all spuel levels. Moving or removing, powering on or off additional weekees DECT systems or microphones will<br>inchrone the capacity estimation is based on carrent signal levels. Moving or removing, powering on or off additional weekees DECT systems or microphones will<br>inchrone the capacity estimation is based on carrent signal levels. Moving or removing, powering on or off additional weekees DECT systems or microphones will<br>inchrone the capacity estimation is based on carrent signal levels. Moving or removing, powering on or off additional weekees DECT systems or microphones will<br>inchrone the capacity estimates.<br>Wirophone Channel usage<br>The capacity estimates.<br>Wirophone Channel usage<br>The travel of aniable and occurent microphone shared in the survex.<br><i>Def the travel of aniable and occurent microphone thereds sine start of the survey</i> .<br><i>Def the travel of aniable and occurent microphone thereds sine start of the survey</i> .<br><i>Def the travel of aniable and occurent microphone thereds sine start of the survey</i> .<br><i>Def the travel of aniable and occurent microphone thereds sine start of the survey</i> .<br><i>Def the travel of aniable and occurent microphone thereds sine start of the survey</i> .<br><i>Def the travel of aniable and occurent microphone thereds are poster travel, starter developed the survey</i> .<br><i>Def the travel of aniable and travels for the subset dates of the survey</i> .<br><i>Def the travel of aniable and travels for the subset dates of the survey</i> and the subset dates. For minumed DECT dates place are the subset dates of the survey and the subset dates of the survey and the subset dates of the survey and the subset dates. For minumed DECT dates place are the subset dates of the survey and the subset dates of the survey and the subset dates of the survey and the subset dates of the survey and the subset dates of the survey and the subset dates of the survey and the subset dates of the survey and the subset dates of the survey and the                  | Available     Occupied  Best Microphone Capacity Estimate  10     Available     Occupied  Ingin Quality Audio Mode     O  Ingin Quality Audio Mode     O                                                                                                    | vicinity                                                       |
|                                                                                                    | Best Microphone Capacity Estimate The capacity estimation is based on all signal levels measured during the time of the site survey.  Estimated number of microphones that can be installed in the High Densitr Audio Mode  I High Densitr Audio Mode  The capacity estimation is based on current signal levels. Moving or removing, powering on or off additional wireless DECT systems or microphe Influence Channel usage This figure shows the number of available and occupied microphone channels since start of the survey.                                                                                                    | vicinity                                                       |
| Expert History          Expert History       Import History         Import History       Import History                                                                                                    | the capacity estimation is based on all signal levels measured during the time of the site survey.                                                                                                    | vicinity                                                       |
| Extrusted number of microphones that can be installed in the vicinity<br>in the capacity estimation is based on current signal levels. Moving or removing, powering oil of if additional wireless DECT systems or microphones will<br>infinitence the capacity estimates.<br>Kitrophone Channel usage<br>The questions the number of available and acqued microphone damate use atter of the survey.                                                                                                    | Estimate/ number of microphones that can be installed in the     High Densit/ Audio Mode     O     Available     Occupied     The capacity estimates     Microphone Channel usage     Microphone Channel usage                                                                                                    | vicinity                                                       |
| Hen Leven Auto Noo Noo<br>Hen Cualit Auto Noo<br>Hen Cualit Auto Noo<br>Hen Cuality Hen Cuality Auto Noo<br>Hen Cuality Hen Cuality Auto Noo<br>Hen Cuality Hen Cuality Hen | 100     High Densit/ Allob Mode     0       50     High Quality Audio Mode     0       0     Available     0       The capacity estimation is based on current signal levels. Moving or removing, powering of or off additional wireless DECT systems or microphen<br>influence the capacity estimates.     0       Microphone Channel usage     This figure shows the number of available and occupied microphone channels since start of the survey.     140                                                                                                    | ines wil                                                       |
| Description: Channel usage The capacity estimation is based on current signal levels. Moving or removing, powering of or off additional wireless DECT systems or microphones will induce the capacity estimates. Wirephone: Channel usage The figure stores the number of available and coupled microphone damets and start of the survey. <b>Output</b> thistory <b>EXPORT HISTORY Output</b> History <b>EXPORT HISTORY Output</b> History <b>Output</b> History <b>Ou</b>                                                                                                    | Available     Occupied  The capacity estimation is based on current signal levels. Moving or removing, powering or or off additional wireless DECT systems or microphen influence the capacity estimates.  Microphone Channel usage This figure shows the number of available and occupied microphone channels since start of the survey.  140                                                                                                    | ines wil                                                       |
|                                                                                                    | Available     Occupied The capacity estimation is based on current signal levels. Moving or removing, powering of or off additional wireless DECT systems or microphen influence the capacity estimates. Microphone Channel usage This figure shows the number of available and occupied microphone channels since start of the survey.                                                                                                    | nes wi                                                         |
| The capacity estimation is based on current signal levels. Moving or removing, powering of or off additional wireless DECT systems or microphones with<br>inducince the capacity estimates.<br>Microphic Channel usage<br>The first between the number of available end occupied microphone shanels since start of the survey.                                                                                                    | The capacity estimation is based on current signal levels. Moving or removing, powering of or off additional wireless DECT systems or microphen<br>influence the capacity estimates.<br>Microphone Channel usage<br>This figure shows the number of available and occupied microphone channels since start of the survey.                                                                                                    | nes wil                                                        |
| Export History EXPORT HISTORY Contract of the story of the story o                                                                                                   | 100<br>80<br>60                                                                                                    |                                                                |
| Decret Heatmap<br>The heatmap before such a spiral strength for each DECT channel. Any channel with a signal strength above -42 dBm is deemed to be currently used by another device for DECT<br>communication. If DECT environmentation is not available or not advanted, any non-synchronized DECT device willoccury two adjacent channels. For maximized DECT usage plases enables<br>productions on all devices in the vicinity where goospile.<br>Export History                                                                                                    | 40                                                                                                    |                                                                |
| DECT Heatmap<br>The heatmap but necessary signal strength for each DECT channel. Any channel with a signal strength above -42 dBm is deemed to be currently used by another device for DECT<br>communication is not available or not available any non-synchronized DECT device willoccury two adjacent channels. For maximized DECT uses please enable<br>prodromization on all devices in the vicinity where possible.                                                                                                    | 20                                                                                                    |                                                                |
| Export History   Export History  Export History                                                                                                    | 0 16:19:25 16:19:30 11:19:35 16:19:40                                                                                                    |                                                                |
| a       a       b       b       b       b       b       b       b       c       c                                                                                                    | DECT Heatmap<br>This heatmap shows the received signal strength for each DECT channel. Any channel with a signal strength above -62 dBm is deemed to be currently used by another device for D<br>communication. If DECT synchronization is not available or not activated, any non-synchronized DECT device willoccupy two adjacent channels. For maximized DECT usage please<br>synchronization on all devices in the vicinity where possible.                                                                                                    | ECT<br>enable                                                  |
|                                                                                                    |                                                                                                    | -10                                                            |
| general       a       b       b       b       b       b       b       b       c       c </td <td></td> <td>-30</td>                                                                                                    |                                                                                                    | -30                                                            |
| ego<br>                                                                                                    |                                                                                                    | -40                                                            |
| 3       3       3       4       5       6       7       8       9       10       11       12       13       14       15       16       17       18       19       20       21       22       23       24       14       15       16       17       18       19       20       21       22       23       24       14       15       16       17       18       19       20       21       22       23       24       14       15       16       17       18       19       20       21       22       23       24       14       15       16       17       18       19       20       21       22       23       24       14       15       16       17       18       19       20       21       22       23       24       14       16       16       16       16       16       16       16       16       16       16       16       16       16       16       16       16       16       16       16       16       16       16       16       16       16       16       16       16       16       16       16       16       16                                                                                                    |                                                                                                    | -50                                                            |
| 2-       -       -       -       -       -       -       -       -       -       -       -       -       -       -       -       -       -       -       -       -       -       -       -       -       -       -       -       -       -       -       -       -       -       -       -       -       -       -       -       -       -       -       -       -       -       -       -       -       -       -       -       -       -       -       -       -       -       -       -       -       -       -       -       -       -       -       -       -       -       -       -       -       -       -       -       -       -       -       -       -       -       -       -       -       -       -       -       -       -       -       -       -       -       -       -       -       -       -       -       -       -       -       -       -       -       -       -       -       -       -       -       -       -       -       -       -       -       -                                                                                                           |                                                                                                    |                                                                |
| 2-<br>1-<br>1-<br>1-<br>1-<br>1-<br>1-<br>1-<br>1-<br>1-<br>1                                                                                                    |                                                                                                    | -60                                                            |
| 1-       1-       1-       1-       1-       1-       1-       1-       1-       1-       1-       1-       1-       1-       1-       1-       1-       1-       1-       1-       1-       1-       1-       1-       1-       1-       1-       1-       1-       1-       1-       1-       1-       1-       1-       1-       1-       1-       1-       1-       1-       1-       1-       1-       1-       1-       1-       1-       1-       1-       1-       1-       1-       1-       1-       1-       1-       1-       1-       1-       1-       1-       1-       1-       1-       1-       1-       1-       1-       1-       1-       1-       1-       1-       1-       1-       1-       1-       1-       1-       1-       1-       1-       1-       1-       1-       1-       1-       1-       1-       1-       1-       1-       1-       1-       1-       1-       1-       1-       1-       1-       1-       1-       1-       1-       1-       1-       1-       1-       1-       1-       1- <td< td=""><td></td><td>-60</td></td<>                                                                                                    |                                                                                                    | -60                                                            |
| i     i     i <td></td> <td>-60<br/>-70<br/>-80<br/>-90</td>                                                                                                    |                                                                                                    | -60<br>-70<br>-80<br>-90                                       |
| Export History ^ Import History ^                                                                                                    |                                                                                                    | -60<br>-70<br>-80<br>-90<br>-10                                |
| 0.0%                                                                                                    | 2                                                                                                    | -60<br>-70<br>-80<br>-90<br>-10                                |
| 0.0% EXPORT HISTORY Survey csv file                                                                                                    | 1 2 3 4 5 6 7 6 6 10 11 12 13 14 15 16 17 16 10 20 21 22 23 24<br>Stots Export History                                                                                                    | -60<br>-70<br>-80<br>-90<br>-10<br>-11                         |
| EXPORT HISTORY                                                                                                    | 1       2       3       4       5       6       7       6       6       10       11       12       13       16       15       16       15       16       16       10       21       22       23       24         Export History                                                                                                    | -60<br>-70<br>-80<br>-10<br>-11                                |
|                                                                                                    | 1       2       3       4       5       6       7       6       6       10       11       12       13       16       15       16       15       16       10       20       21       22       23       24         Export History         Import History         Survey cay file                                                                                                    | -60<br>-70<br>-80<br>-10<br>-11                                |

# Ventana [SYSTEM LIST MODE] (modo de lista del sistema)

Haga clic en el botón [SYSTEM LIST MODE]. Haga clic en el botón [START] (iniciar) para comenzar la medición. Muestra las unidades base DECT en el entorno de instalación y la intensidad de sus señales.

|                                                                                                    |                                                                                                    | RM-WAP Device                                                                                                    | Manager                                                                                                    | LOGOUT 🗗                                                                                                    |
|----------------------------------------------------------------------------------------------------|----------------------------------------------------------------------------------------------------|----------------------------------------------------------------------------------------------------|----------------------------------------------------------------------------------------------------|----------------------------------------------------------------------------------------------------|
|                                                                                                    | A                                                                                                    | 0                                                                                                    |                                                                                                    | тир 🔅                                                                                                    |
| _                                                                                                    | _                                                                                                    |                                                                                                    | TOOLS                                                                                                    |                                                                                                    |
| SITE SURVE                                                                                                    | EY                                                                                                    | UPDATE                                                                                                    | CONFIGURATION                                                                                                    | LOGS                                                                                                    |
| Discover wireless tra                                                                                                    | ffic in the DECT free                                                                                                    | quencies and estimate the availat                                                                                                    | ble DECT channels                                                                                                    |                                                                                                    |
| STOP Please note                                                                                                    | e: Audio connections                                                                                                    | to Microphones are disconnected                                                                                                    | during the Site Survey.                                                                                                    |                                                                                                    |
| ecord duration (hours)                                                                                                    |                                                                                                    | 0.0%                                                                                                    |                                                                                                    |                                                                                                    |
| .68                                                                                                    |                                                                                                    |                                                                                                    |                                                                                                    | 1                                                                                                    |
| commended to enable<br>terferences. Please no                                                                                                    | e DECT synchronization<br>te that RM wireless r                                                                                                    | nicrophone and other DECT mobile d                                                                                                    | ween different WAPs and adjust RF pow<br>evices, known as Portable Parts, cannot                                                                                                    | ver levels to prevent signal<br>be found in this mode.                                                                                                    |
| ecommended to enable<br>nterferences. Please no<br>RFPI                                                                                                    | e DECT synchronization<br>te that RM wireless r<br>RSSI                                                                                                    | microphone and other DECT mobile d                                                                                                    | ween different WAPs and adjust RF pow<br>evices, known as Portable Parts, cannot<br>Last update                                                                                                    | ver levels to prevent signal<br>be found in this mode.                                                                                                    |
| ecommended to enable<br>nterferences. Please no<br>RFPI<br>0357040FC8                                                                                                    | e DECT synchronization<br>bite that RM wireless r<br>RSSI<br>-52                                                                                                    | nicrophone and other DECT clock ber<br>First discovered<br>13 Sept 2023 - 16:22:52                                                                                                    | ween different WAPs and adjust RF pow<br>evices, known as Portable Parts, cannot<br>Last update<br>13 Sept 2023 - 16:                                                                                                    | ver levels to prevent signal<br>be found in this mode.<br>22:52                                                                                                    |
| ecommended to enable<br>terferences. Please no<br>RFPI<br>0357040FC8<br>03570A85A0                                                                                                    | e DECT synchronization<br>the that RM wireless r<br>RSSI<br>-52<br>-52                                                                                                    | nicrophone and other DECT dock beam<br>First discovered<br>13 Sept 2023 - 16:22:52<br>13 Sept 2023 - 16:22:54                                                                                                    | ween different WAPs and adjust RF pow<br>evices, known as Portable Parts, cannot<br>Last update<br>13 Sept 2023 - 16:<br>13 Sept 2023 - 16:                                                                                                    | ver levels to prevent signal<br>be found in this mode.<br>22:52<br>23:32                                                                                                    |
| commended to enable<br>terferences. Please no<br>RFPI<br>0357040FC8<br>03570485A0<br>035703F788                                                                                                    | e DECT synchronizatio<br>te that RM wireless r<br>rssi<br>-52<br>-52<br>-48                                                                                                  | microphone and other DECT mobile d<br>First discovered<br>13 Sept 2023 - 16:22:52<br>13 Sept 2023 - 16:22:54<br>13 Sept 2023 - 16:22:56                                                                                                    | ween different WAPs and adjust RF pov<br>evices, known as Portable Parts, cannot<br>Last update<br>13 Sept 2023 - 16:<br>13 Sept 2023 - 16:<br>13 Sept 2023 - 16:                                                                                                    | ver levels to prevent signal<br>be found in this mode.<br>22:52<br>22:32<br>22:56                                                                                                    |
| commended to enable<br>terferences, Please no<br>RFPI<br>0357040FC8<br>03570485A0<br>035703F788<br>035703F788                                                                                                    | e DECT synchronizatio<br>bite that RM wireless n<br>rssi<br>-52<br>-52<br>-48<br>-55                                                                                         | microphone and other DECT mobile d<br>First discovered<br>13 Sept 2023 - 16:22:52<br>13 Sept 2023 - 16:22:54<br>13 Sept 2023 - 16:22:56<br>13 Sept 2023 - 16:22:58                                                                                                    | ween different WAPs and adjust RF pov<br>evices, known as Portable Parts, cannot<br>Last update<br>13 Sept 2023 - 16:<br>13 Sept 2023 - 16:<br>13 Sept 2023 - 16:<br>13 Sept 2023 - 16:                                                                                                    | ver levels to prevent signal<br>be found in this mode.<br>22:52<br>23:32<br>22:56<br>23:34                                                                                                    |
| commended to enable<br>terferences. Please no<br>RFPI<br>0357040FC8<br>03570485A0<br>035703F788<br>035703F748<br>035703F748                                                                                                    | e DECT synchronizatio<br>bite that RM wireless n<br>rssi<br>-52<br>-52<br>-48<br>-55<br>-50                                                                                  | microphone and other DECT mobiled<br>First discovered<br>13 Sept 2023 - 16:22:52<br>13 Sept 2023 - 16:22:54<br>13 Sept 2023 - 16:22:56<br>13 Sept 2023 - 16:22:58<br>13 Sept 2023 - 16:22:58                                                                                                    | ween different WAPs and adjust RF pov<br>evices, known as Portable Parts, cannot<br>Last update<br>13 Sept 2023 - 16:<br>13 Sept 2023 - 16:<br>13 Sept 2023 - 16:<br>13 Sept 2023 - 16:                                                                                                    | ver levels to prevent signal<br>be found in this mode.<br>22:52<br>23:32<br>22:56<br>23:34<br>23:15                                                                                                    |
| commended to enabli<br>terferences, Please no<br>RFPI<br>0357040FC8<br>03570485A0<br>035703F788<br>035703F748<br>035703F660<br>035700D800                                                                                                    | e DECT synchronizati<br>te that RM wireless n<br>RSST<br>-52<br>-52<br>-48<br>-55<br>-50<br>-48                                                                              | microphone and other DECT robot bed<br>First discovered<br>13 Sept 2023 - 16:22:52<br>13 Sept 2023 - 16:22:54<br>13 Sept 2023 - 16:22:56<br>13 Sept 2023 - 16:22:58<br>13 Sept 2023 - 16:23:00<br>13 Sept 2023 - 16:23:02                                                                                                    | ween different WAPs and adjust RF pov<br>evices, known as Portable Parts, cannot<br>Last update<br>13 Sept 2023 - 16:<br>13 Sept 2023 - 16:<br>13 Sept 2023 - 16:<br>13 Sept 2023 - 16:<br>13 Sept 2023 - 16:                                                                                                    | ver levels to prevent signal<br>be found in this mode.<br>22:52<br>23:32<br>22:56<br>23:34<br>23:15<br>23:38                                                                                                    |
| commended to enabli<br>terferences, Please no<br>RFPI<br>0357040FC8<br>03570485A0<br>035703F788<br>035703F748<br>035703F660<br>035700B800<br>03571FB980                                                                                                    | e DECI synchronizati<br>ite that RM wireless r<br>Rssr<br>-52<br>-52<br>-48<br>-55<br>-50<br>-48<br>-14                                                                      | State         State           13         Sept 2023 - 16:22:52           13         Sept 2023 - 16:22:54           13         Sept 2023 - 16:22:54           13         Sept 2023 - 16:22:56           13         Sept 2023 - 16:22:58           13         Sept 2023 - 16:22:58           13         Sept 2023 - 16:23:00           13         Sept 2023 - 16:23:02           13         Sept 2023 - 16:23:02           13         Sept 2023 - 16:23:02                                                                                                    | ween different WAPs and adjust RF pov<br>evices, known as Portable Parts, cannot<br>Last update<br>13 Sept 2023 - 16:<br>13 Sept 2023 - 16:<br>13 Sept 2023 - 16:<br>13 Sept 2023 - 16:<br>13 Sept 2023 - 16:<br>13 Sept 2023 - 16:                                                                                                    | ver levels to prevent signal<br>be found in this mode.<br>22:52<br>23:32<br>22:56<br>23:34<br>23:15<br>23:38<br>23:38<br>23:40                                                                                                |
| commended to enable<br>terferences. Please no<br>RPP1<br>0357040FC8<br>035703F748<br>035703F748<br>035703F748<br>035703F60<br>035700B00<br>03571FB980<br>035703F740                                                                                                    | e DECI synchronizati<br>te that RM wireless n<br>rssi<br>-52<br>-52<br>-55<br>-50<br>-48<br>-14<br>-14<br>-52                                                                | State         State           13         Sept 2023 - 16:22:52           13         Sept 2023 - 16:22:54           13         Sept 2023 - 16:22:54           13         Sept 2023 - 16:22:56           13         Sept 2023 - 16:22:58           13         Sept 2023 - 16:22:00           13         Sept 2023 - 16:23:00           13         Sept 2023 - 16:23:02           13         Sept 2023 - 16:23:04           13         Sept 2023 - 16:23:04                                                                                                    | ween different WAPs and adjust RF pov<br>evices, known as Portable Parts, cannot<br>Last update<br>13 Sept 2023 - 16:<br>13 Sept 2023 - 16:<br>13 Sept 2023 - 16:<br>13 Sept 2023 - 16:<br>13 Sept 2023 - 16:<br>13 Sept 2023 - 16:<br>13 Sept 2023 - 16:                                                                                                    | ver levels to prevent signal<br>be found in this mode.<br>22:52<br>22:52<br>22:56<br>23:34<br>23:34<br>22:15<br>22:38<br>23:40<br>23:36                                                                                       |
| commended to enable<br>terferences. Please or<br>RFP1<br>0357040FC8<br>035703F60<br>035703F60<br>035703F60<br>035700B00<br>03571FB980<br>03570748<br>03570748                                                                                                    | e DECI synchronizati<br>te that RM wireless n<br>rssi<br>-52<br>-52<br>-48<br>-55<br>-50<br>-48<br>-14<br>-52<br>-52<br>-52                                                  | State         State           13         Sept 2023 - 16:22:52           13         Sept 2023 - 16:22:54           13         Sept 2023 - 16:22:56           13         Sept 2023 - 16:22:56           13         Sept 2023 - 16:22:58           13         Sept 2023 - 16:22:00           13         Sept 2023 - 16:23:02           13         Sept 2023 - 16:23:02           13         Sept 2023 - 16:23:04           13         Sept 2023 - 16:23:08           13         Sept 2023 - 16:23:08           13         Sept 2023 - 16:23:08                                                                                                    | ween different WAPs and adjust RF pov<br>evices, known as Portable Parts, cannot<br>Last update<br>13 Sept 2023 - 16:<br>13 Sept 2023 - 16:<br>13 Sept 2023 - 16:<br>13 Sept 2023 - 16:<br>13 Sept 2023 - 16:<br>13 Sept 2023 - 16:<br>13 Sept 2023 - 16:<br>13 Sept 2023 - 16:                                                                                                    | ver levels to prevent signal<br>be found in this mode.<br>22:52<br>22:52<br>22:56<br>22:34<br>22:34<br>22:35<br>22:38<br>22:40<br>22:36<br>22:36<br>22:39                                                                     |
| commended to enablic<br>trefferences, Please or<br>RFP1<br>0357040FC8<br>035703F788<br>035703F788<br>035703F60<br>0357001800<br>035701B980<br>03571FB980<br>035701F740<br>035700D808<br>035700B888                                                                                                    | b DECI synchronizati<br>te that RM wireless n<br>rsst<br>-52<br>-52<br>-55<br>-50<br>-48<br>-14<br>-52<br>-52<br>-52<br>-53                                                  | Initial of the DECT         Clock design           13 Sept 2023 - 16:22:52         13 Sept 2023 - 16:22:54           13 Sept 2023 - 16:22:56         13 Sept 2023 - 16:22:56           13 Sept 2023 - 16:22:56         13 Sept 2023 - 16:22:58           13 Sept 2023 - 16:22:50         13 Sept 2023 - 16:22:00           13 Sept 2023 - 16:23:00         13 Sept 2023 - 16:23:00           13 Sept 2023 - 16:23:00         13 Sept 2023 - 16:23:00           13 Sept 2023 - 16:23:02         13 Sept 2023 - 16:23:02           13 Sept 2023 - 16:23:03         13 Sept 2023 - 16:23:03           13 Sept 2023 - 16:23:19         13 Sept 2023 - 16:23:21                                                                                                    | ween different WAPs and adjust RF pov<br>evices, known as Portable Parts, cannot<br>Last update<br>13 Sept 2023 - 16:<br>13 Sept 2023 - 16:<br>13 Sept 2023 - 16:<br>13 Sept 2023 - 16:<br>13 Sept 2023 - 16:<br>13 Sept 2023 - 16:<br>13 Sept 2023 - 16:<br>13 Sept 2023 - 16:<br>13 Sept 2023 - 16:<br>13 Sept 2023 - 16:                                                                                                    | ver levels to prevent signal<br>be found in this mode.<br>22:52<br>22:52<br>22:34<br>23:34<br>23:35<br>23:38<br>22:40<br>22:36<br>22:36<br>22:39<br>22:40                                                                     |
| commended to enabli<br>trefferences, Please no<br>RPP1<br>0357040FC8<br>0357049FC8<br>035703F748<br>035703F748<br>035703F748<br>035700580<br>0355716980<br>0355716980<br>0355703F88<br>035703F888                                                                                                    | e DECI synchronizati<br>te that RM wireless n<br>rsst<br>-52<br>-52<br>-52<br>-55<br>-50<br>-48<br>-14<br>-52<br>-52<br>-52<br>-53<br>-55                                    | Sept 2023 - 16:22:52           13 Sept 2023 - 16:22:52           13 Sept 2023 - 16:22:54           13 Sept 2023 - 16:22:56           13 Sept 2023 - 16:22:56           13 Sept 2023 - 16:22:56           13 Sept 2023 - 16:22:58           13 Sept 2023 - 16:22:58           13 Sept 2023 - 16:23:00           13 Sept 2023 - 16:23:00           13 Sept 2023 - 16:23:04           13 Sept 2023 - 16:23:08           13 Sept 2023 - 16:23:19           13 Sept 2023 - 16:23:21           13 Sept 2023 - 16:23:21                                                                                                    | ween different WAPs and adjust RF pov<br>evices, known as Portable Parts, cannot<br>Last update<br>13 Sept 2023 - 16:<br>13 Sept 2023 - 16:<br>13 Sept 2023 - 16:<br>13 Sept 2023 - 16:<br>13 Sept 2023 - 16:<br>13 Sept 2023 - 16:<br>13 Sept 2023 - 16:<br>13 Sept 2023 - 16:<br>13 Sept 2023 - 16:<br>13 Sept 2023 - 16:<br>13 Sept 2023 - 16:                                                                                                    | ver levels to prevent signal<br>be found in this mode.<br>22:52<br>22:52<br>22:56<br>23:34<br>23:34<br>23:35<br>23:38<br>22:40<br>22:36<br>22:19<br>23:21<br>23:22                                                            |
| commended to enabli<br>terferences, Please no<br>RFPT<br>0357040FC8<br>035704FC8<br>035703F748<br>035703F748<br>035703F748<br>035700F04<br>035700F04<br>035704F980<br>035703F888<br>035703F888                                                                                                    | e DECI synchronizati<br>te that RM wireless n<br>rssi<br>-52<br>-52<br>-52<br>-53<br>-50<br>-48<br>-14<br>-52<br>-52<br>-53<br>-55<br>-55<br>-55<br>-55<br>-53               | Bit of the DECT         Clock Bet           13         Sept 2023 - 16:22:52           13         Sept 2023 - 16:22:54           13         Sept 2023 - 16:22:56           13         Sept 2023 - 16:22:58           13         Sept 2023 - 16:22:58           13         Sept 2023 - 16:23:00           13         Sept 2023 - 16:23:00           13         Sept 2023 - 16:23:02           13         Sept 2023 - 16:23:04           13         Sept 2023 - 16:23:08           13         Sept 2023 - 16:23:19           13         Sept 2023 - 16:23:21           13         Sept 2023 - 16:23:22           13         Sept 2023 - 16:23:21           13         Sept 2023 - 16:23:26           13         Sept 2023 - 16:23:26           13         Sept 2023 - 16:23:28                                                                                                    | ween different WAPs and adjust RF pov<br>evices, known as Portable Parts, cannot<br>Later update<br>13 Sept 2023 - 16:<br>13 Sept 2023 - 16:<br>13 Sept 2023 - 16:<br>13 Sept 2023 - 16:<br>13 Sept 2023 - 16:<br>13 Sept 2023 - 16:<br>13 Sept 2023 - 16:<br>13 Sept 2023 - 16:<br>13 Sept 2023 - 16:<br>13 Sept 2023 - 16:<br>13 Sept 2023 - 16:<br>13 Sept 2023 - 16:                                                                                                    | ver levels to prevent signal<br>be found in this mode.<br>22:52<br>23:32<br>22:56<br>23:34<br>23:34<br>23:15<br>23:38<br>23:40<br>23:40<br>23:40<br>23:40<br>23:19<br>23:21<br>23:26<br>23:22                                 |
| commended to enabli<br>treferences, Please no<br>repri<br>0357040FC8<br>035704FC8<br>035703F748<br>035703F748<br>035703F748<br>035703F88<br>035703F888<br>035703F888<br>035703F888<br>0357040FC0                                                                                                    | 2 DECI synchronizativ<br>tet that RM wireless n<br>rssi<br>-52<br>-52<br>-52<br>-53<br>-48<br>-48<br>-14<br>-52<br>-52<br>-53<br>-55<br>-53<br>-55<br>-53<br>-49             | Initial control better in block in dock in the DECT mobile of First discovered           13 Sept 2023 - 16:22:52           13 Sept 2023 - 16:22:54           13 Sept 2023 - 16:22:56           13 Sept 2023 - 16:22:58           13 Sept 2023 - 16:22:58           13 Sept 2023 - 16:22:58           13 Sept 2023 - 16:23:00           13 Sept 2023 - 16:23:00           13 Sept 2023 - 16:23:00           13 Sept 2023 - 16:23:01           13 Sept 2023 - 16:23:08           13 Sept 2023 - 16:23:19           13 Sept 2023 - 16:23:21           13 Sept 2023 - 16:23:22           13 Sept 2023 - 16:23:28           13 Sept 2023 - 16:23:28           13 Sept 2023 - 16:23:28           13 Sept 2023 - 16:23:28           13 Sept 2023 - 16:23:28                                                                                                    | ween different WAPs and adjust RF pov<br>evices, known as Portable Parts, cannot<br>Latet update<br>13 Sept 2023 - 16:<br>13 Sept 2023 - 16:<br>13 Sept 2023 - 16:<br>13 Sept 2023 - 16:<br>13 Sept 2023 - 16:<br>13 Sept 2023 - 16:<br>13 Sept 2023 - 16:<br>13 Sept 2023 - 16:<br>13 Sept 2023 - 16:<br>13 Sept 2023 - 16:<br>13 Sept 2023 - 16:<br>13 Sept 2023 - 16:<br>13 Sept 2023 - 16:<br>13 Sept 2023 - 16:                                                                                                    | ver levels to prevent signal<br>be found in this mode.<br>22:52<br>23:32<br>22:56<br>23:34<br>23:15<br>23:38<br>23:40<br>23:36<br>23:36<br>23:39<br>23:21<br>23:21<br>23:26<br>23:22                                          |
| accommended to enablicater           terrerences. Please no           nsrp1           0357040FC8           035703F788           035703F788           035703F788           035704980           035704980           035704980           0357059F740           0357070860           0357079F88           035708888           035703F888           035703F880           035703F630                                                                                                    | e DECI synchronizati<br>te that RM wireless n<br>rsst<br>-52<br>-52<br>-52<br>-53<br>-50<br>-48<br>-14<br>-52<br>-52<br>-53<br>-55<br>-53<br>-55<br>-53<br>-49<br>-57        | Bit of the DECT         Cook and ther           13         Sept 2023 - 16:22:52           13         Sept 2023 - 16:22:54           13         Sept 2023 - 16:22:56           13         Sept 2023 - 16:22:56           13         Sept 2023 - 16:22:56           13         Sept 2023 - 16:22:56           13         Sept 2023 - 16:22:58           13         Sept 2023 - 16:23:00           13         Sept 2023 - 16:23:00           13         Sept 2023 - 16:23:04           13         Sept 2023 - 16:23:08           13         Sept 2023 - 16:23:19           13         Sept 2023 - 16:23:21           13         Sept 2023 - 16:23:22           13         Sept 2023 - 16:23:28           13         Sept 2023 - 16:23:28           13         Sept 2023 - 16:23:28           13         Sept 2023 - 16:23:28           13         Sept 2023 - 16:23:30           13         Sept 2023 - 16:23:34 | ween different WAPs and adjust RF pov<br>evices, known as Portable Parts, cannot<br>Later update<br>13 Sept 2023 - 16:<br>13 Sept 2023 - 16:<br>13 Sept 2023 - 16:<br>13 Sept 2023 - 16:<br>13 Sept 2023 - 16:<br>13 Sept 2023 - 16:<br>13 Sept 2023 - 16:<br>13 Sept 2023 - 16:<br>13 Sept 2023 - 16:<br>13 Sept 2023 - 16:<br>13 Sept 2023 - 16:<br>13 Sept 2023 - 16:                                                                                                    | ver levels to prevent signal<br>be found in this mode.<br>22:552<br>23:32<br>22:56<br>23:34<br>23:34<br>23:35<br>23:34<br>23:36<br>23:40<br>22:36<br>22:19<br>23:26<br>22:26<br>22:28<br>22:28<br>22:30<br>22:34              |
| commended to enablic<br>trefferences. Please or<br>8791<br>0357040FC8<br>0357045788<br>0357035788<br>0357035788<br>0357035700<br>0357005888<br>0357035888<br>0357035888<br>0357035888<br>03570357888<br>03570357889<br>03570357830<br>Commended to enablic<br>trefferences.<br>Commended to enablic<br>trefferences.<br>Commended to enablistic<br>trefferences.<br>Commended to enablic<br>trefferences.<br>Commended to enablic<br>trefferences.<br>Commended to enablic<br>trefferences.<br>Commended to enablic<br>trefferences.<br>Commended to enablic<br>trefferences.<br>Commended to enablic<br>trefferences.<br>Commended to enablic<br>trefferences.<br>Commended to enablic<br>trefferences.<br>Commended to enablic<br>trefferences.<br>Commended to enablic<br>trefferences.<br>Commended to enablic<br>trefferences.<br>Commended to enablic<br>trefferences.<br>Commended to enablic<br>trefferences.<br>Commended to enablic<br>trefferences.<br>Com | e DECI synchronizati<br>te that RM wireless n<br>rss<br>-52<br>-52<br>-48<br>-14<br>-55<br>-50<br>-48<br>-14<br>-52<br>-52<br>-53<br>-55<br>-53<br>-49<br>-57<br>DDY         | Initial control back of the DECT function           13 Sept 2023 - 16:22:52           13 Sept 2023 - 16:22:54           13 Sept 2023 - 16:22:54           13 Sept 2023 - 16:22:56           13 Sept 2023 - 16:22:56           13 Sept 2023 - 16:22:56           13 Sept 2023 - 16:22:50           13 Sept 2023 - 16:23:00           13 Sept 2023 - 16:23:02           13 Sept 2023 - 16:23:04           13 Sept 2023 - 16:23:08           13 Sept 2023 - 16:23:19           13 Sept 2023 - 16:23:26           13 Sept 2023 - 16:23:28           13 Sept 2023 - 16:23:28           13 Sept 2023 - 16:23:30           13 Sept 2023 - 16:23:34                                                                                                    | ween different WAPs and adjust RF pov<br>evices, known as Portable Parts, cannot<br>Late update<br>13 Sept 2023 - 16:<br>13 Sept 2023 - 16:                                                                                                    | ver levels to prevent signal<br>be found in this mode.<br>22:52<br>22:32<br>22:56<br>22:34<br>22:38<br>22:40<br>22:36<br>22:36<br>22:39<br>22:40<br>22:36<br>22:36<br>22:24<br>22:36<br>22:39<br>22:36<br>22:39<br>22:34<br>^ |
| Commended to enable<br>references. Please no<br>references. Please no<br>references. Please no<br>0357040FC8<br>0357004FC8<br>0357004FC8<br>0357004FC8<br>0357004FC8<br>0357004FC8<br>0357004FC8<br>035703F88<br>035703F88<br>035703F880<br>035703F830<br>Case of the second second s                                                                                                    | e DECT synchronizati<br>te that RM wireless r<br>rss<br>-52<br>-52<br>-48<br>-55<br>-50<br>-48<br>-14<br>-52<br>-52<br>-52<br>-53<br>-53<br>-53<br>-49<br>-57<br>DTY<br>0.0% | Inicrophone and other DECF Coroble d           First discovered           13 Sept 2023 - 16:22:52           13 Sept 2023 - 16:22:54           13 Sept 2023 - 16:22:54           13 Sept 2023 - 16:22:56           13 Sept 2023 - 16:22:58           13 Sept 2023 - 16:22:00           13 Sept 2023 - 16:23:00           13 Sept 2023 - 16:23:00           13 Sept 2023 - 16:23:04           13 Sept 2023 - 16:23:08           13 Sept 2023 - 16:23:08           13 Sept 2023 - 16:23:08           13 Sept 2023 - 16:23:21           13 Sept 2023 - 16:23:26           13 Sept 2023 - 16:23:28           13 Sept 2023 - 16:23:30           13 Sept 2023 - 16:23:30           13 Sept 2023 - 16:23:34                                                                                                    | ween different WAPs and adjust RF pov<br>evices, known as Portable Parts, cannot<br>Late update<br>13 Sept 2023 - 16:<br>13 Sept 2023 - 16:                                                                                                    | ver levels to prevent signal<br>be found in this mode.<br>22:52<br>22:32<br>22:36<br>23:34<br>23:36<br>23:36<br>23:39<br>23:40<br>23:36<br>23:19<br>23:26<br>23:28<br>23:28<br>23:28<br>23:30<br>23:34                        |
| ecommended to enable<br>terferences, Please not<br>RFPI<br>0357040FC8<br>0357004FC8<br>0357004FC8<br>0357004FC8<br>0357004FC8<br>0357004FC8<br>0357004FC8<br>0357004FC8<br>0357004FC8<br>035703F888<br>035703F888<br>035703F880<br>035703F880<br>035703F880                                                                                                    | e DECT synchronizati<br>te that RM wireless r<br>rss<br>-52<br>-52<br>-48<br>-14<br>-55<br>-50<br>-48<br>-14<br>-52<br>-52<br>-52<br>-53<br>-55<br>-53<br>-49<br>-57<br>DCY  | Bit Corphone and Other DECT Coroble d           First discovered           13 Sept 2023 - 16:22:52           13 Sept 2023 - 16:22:54           13 Sept 2023 - 16:22:54           13 Sept 2023 - 16:22:56           13 Sept 2023 - 16:22:56           13 Sept 2023 - 16:22:50           13 Sept 2023 - 16:23:02           13 Sept 2023 - 16:23:02           13 Sept 2023 - 16:23:04           13 Sept 2023 - 16:23:08           13 Sept 2023 - 16:23:19           13 Sept 2023 - 16:23:21           13 Sept 2023 - 16:23:26           13 Sept 2023 - 16:23:28           13 Sept 2023 - 16:23:28           13 Sept 2023 - 16:23:30           13 Sept 2023 - 16:23:30           13 Sept 2023 - 16:23:30                                                                                                    | ween different WAPs and adjust RF pov<br>evices, known as Portable Parts, cannot<br>usides, known as Portable Parts, cannot<br>is used update<br>is sept 2023 - 16:<br>is sept 2023 - 16:<br>is sept 2023 | ver levels to prevent signal<br>be found in this mode.<br>22:52<br>22:32<br>22:36<br>22:34<br>22:36<br>22:36<br>22:36<br>22:36<br>22:40<br>22:36<br>22:36<br>22:26<br>22:26<br>22:28<br>22:30<br>22:34                        |

RM-WAP Device Manager © Yamaha 2021. All rights reserved. Show licen

# Uso de la función AUTO SETUP (configuración automática)

Con la función AUTO SETUP, los dispositivos se pueden configurar con facilidad mediante el asistente. Incluso en un entorno en el que no se pueda utilizar la función AUTO SETUP, RM-WAP Device Manager se puede usar para especificar los ajustes manualmente.

**NOTA:** RM-WCH es necesario para poder utilizar la función AUTO SETUP.

#### **1.** Haga clic en el botón AUTO SETUP.

| YAMAHA                       | RM-WAP Dev                  | vice Manager             | LOGOUT          |
|------------------------------|-----------------------------|--------------------------|-----------------|
|                              | <u> </u>                    | *                        | ито ѕетир 🥸     |
|                              |                             |                          |                 |
| view status of system and p  | paired devices              |                          |                 |
| System Status                | ľ 🕷 🔺 O                     | Clock Synchronizat       | tion Status     |
| Hostname:                    | Y001-Yamaha-RM-WAP-8-a28e16 | Dante:                   | Follower        |
| RFPI:                        | 035700D800                  | DECT:                    | Leader          |
| MAC Address:                 | ac:44:f2:a2:8e:16           |                          |                 |
| Network IP Address:          | 169.254.7.181               | Microphone Charge        | er Status 🔹 🔺 🖸 |
| Model:                       | RM-WAP-8                    |                          |                 |
| Main / Dante / Dect Version: | 1.7.12b.125 / 4.2.6.4 / 107 | Charger Name             | IPEI FW Status  |
| Serial Number:               | Z6K000103                   | 1 01-RM-WCH-8-0357026748 | 0357026748      |
| Region:                      | Japan                       |                          |                 |
| LED Indication S             | tatus 🔷 🖸                   |                          |                 |
|                              |                             |                          |                 |
| Power:                       | ОК                          |                          |                 |
|                              | OK                          |                          |                 |

Se iniciará el asistente.

#### 2. Siga las instrucciones del asistente para continuar con la configuración.

# [ Site Survey] (inspección del sitio)

#### Compruebe el contenido de la ventana y haga clic en el botón [CONTINUE] (continuar).

La ventana muestra el número de micrófonos que se pueden utilizar en el entorno de instalación. También muestra la intensidad de la señal en el entorno de instalación y el estado de uso de los canales.

| Site Survey                                                                                            | General Settings                                                                                                    | 3<br>Chargers Pairing                                                                                                    | Firmware Update                                                                                                    | 5<br>Microphones                                                                                                 | 6<br>Audio Routing                                                                                                    | Summary                                                                     |
|----------------------------------------------------------------------------------------------------|----------------------------------------------------------------------------------------------------|----------------------------------------------------------------------------------------------------|----------------------------------------------------------------------------------------------------|----------------------------------------------------------------------------------------------------|----------------------------------------------------------------------------------------------------|-----------------------------------------------------------------------------|
| 27 M                                                                                                   |                                                                                                    | 1 15                                                                                                    |                                                                                                    | Pairing                                                                                                    |                                                                                                    |                                                                             |
|                                                                                                    |                                                                                                    |                                                                                                    | 0.0%                                                                                                    |                                                                                                    |                                                                                                    |                                                                             |
| cord duration (hours<br>58                                                                             |                                                                                                    |                                                                                                    |                                                                                                    |                                                                                                    |                                                                                                    |                                                                             |
| SSI SCAN MODE n<br>liable estimate, pi<br>burs and during ty<br>icrophones chang<br>any additional mid | neassures the wireless utilizat<br>lease ensure that all wireless i<br>pical use times of the micropi<br>e during operations. To preve<br>crophones can be added.                                                                                                    | ion status of the DECT frequ<br>nicrophones and other DECT<br>nones to achieve the most ac<br>nt unexpected audio loss or n | encies and estimate how m<br>r devices in the vicinity are<br>courate result. Frequency a<br>microphone disconnections | nany additional microphor<br>switched on and active. I<br>nd time slots used for DE<br>, ensure that enough free | tes might be added in the vic<br>it is recommended to run the<br>CT communication between f<br>channels are available when | inity. For a most<br>scan over severa<br>RM-WAP and wire<br>determining how |
| Irrent Microphon                                                                                       | e Capacity Estimate                                                                                                    |                                                                                                    |                                                                                                    |                                                                                                    |                                                                                                    |                                                                             |
| timation of capacity ba                                                                                | ased on current measurements.                                                                                                    |                                                                                                    |                                                                                                    |                                                                                                    |                                                                                                    |                                                                             |
|                                                                                                    |                                                                                                    |                                                                                                    | Esti                                                                                                    | mated number of microp                                                                                           | hones that can be installed ir                                                                                             | n the vicinity                                                              |
| 100                                                                                                    |                                                                                                    | _                                                                                                    | High Densi                                                                                                    | ity Audio Mode                                                                                                   |                                                                                                    | 5                                                                           |
| 50                                                                                                    |                                                                                                    |                                                                                                    | High Quali                                                                                                    | ty Audio Mode                                                                                                    |                                                                                                    | 2                                                                           |
| 50                                                                                                    |                                                                                                    |                                                                                                    |                                                                                                    |                                                                                                    |                                                                                                    |                                                                             |
| 0                                                                                                    | Available                                                                                                    | Occupied                                                                                                    |                                                                                                    |                                                                                                    |                                                                                                    |                                                                             |
| 100                                                                                                    |                                                                                                    |                                                                                                    | Esti<br>High Densi<br>High Quali                                                                                       | mated number of microp<br>ity Audio Mode                                                                         | hones that can be installed ir                                                                                             | n the vicinity<br>0                                                         |
| 50                                                                                                    |                                                                                                    | -                                                                                                    | High Quali                                                                                                    | ty Audio Mode                                                                                                    |                                                                                                    | 0                                                                           |
| 0                                                                                                    | Available                                                                                                    | Occupied                                                                                                    |                                                                                                    |                                                                                                    |                                                                                                    |                                                                             |
| ie capacity estima                                                                                     | ation is based on current sign                                                                                                    | al levels. Moving or removing                                                                                               | g, powering on or off addition                                                                                         | onai wireless DECT syste                                                                                         | ms or microphones will influe                                                                                              | ence the capacity                                                           |
| timates.<br>icrophone Chann<br>is figure shows the nu<br>140                                           | In Usage                                                                                                    | phone channels since start of the s                                                                                         | Occupied                                                                                                    |                                                                                                    |                                                                                                    |                                                                             |
| itimates.<br>icrophone Chann<br>is figure shows the nu<br>140<br>120                                   | Iel USage                                                                                                    | ophone channels since start of the s                                                                                        | Occupied                                                                                                    |                                                                                                    |                                                                                                    |                                                                             |
| timates.<br>icrophone Chann<br>is figure shows the nu<br>140<br>120<br>100<br>80                       | Iel Usage<br>Imber of available and occupied micro                                                                                                    | ophone channels since start of the :                                                                                        | urvey.                                                                                                    |                                                                                                    |                                                                                                    |                                                                             |
| timates.<br>icrophone Chann<br>is figure shows the nu<br>140<br>120<br>100<br>80<br>60                 | Iel Usage<br>Imber of available and occupied micro                                                                                                    | ophone channels since start of the s                                                                                        | urvey.                                                                                                    |                                                                                                    |                                                                                                    |                                                                             |
| timates.<br>icrophone Chann<br>is figure shows the nu<br>140<br>120<br>100<br>80<br>60<br>40<br>20     | Iel Usage<br>Imber of available and occupied micro<br>Imber of available and occupied micro<br>Imber o | ophone channels since start of the s                                                                                        | urvey.                                                                                                    |                                                                                                    |                                                                                                    |                                                                             |

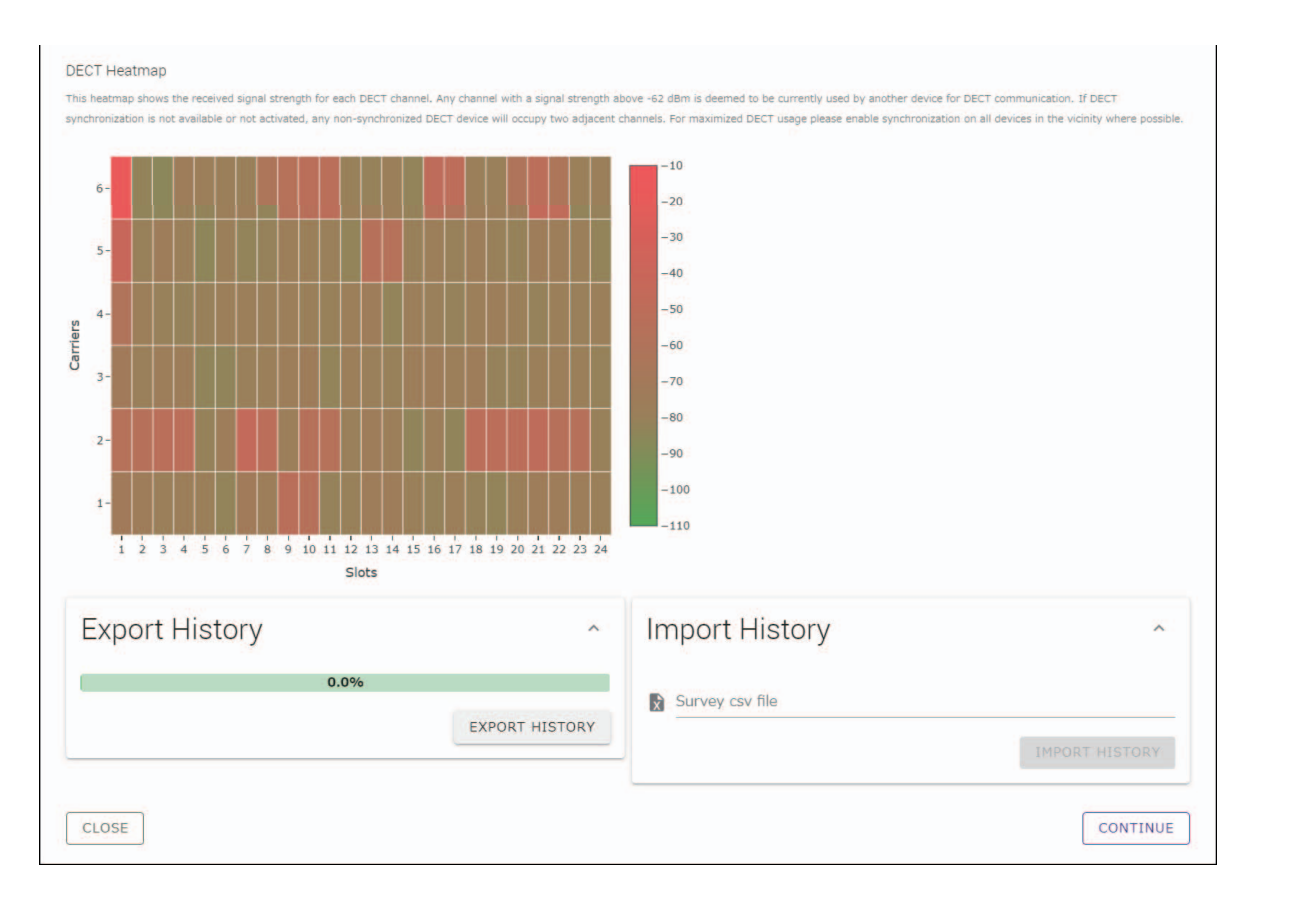

- **NOTA:** También puede hacer clic en el título de la siguiente ventana (en este caso, [2] General Settings] [ajustes generales]) para visualizar la siguiente ventana.
  - Una vez que se muestra la ventana, el número dentro del círculo en el título de ventana se sustituye con 🖉. Al hacer clic en un título de ventana donde el número dentro del círculo se ha sustituido con 🔗, se muestra esa ventana de nuevo.

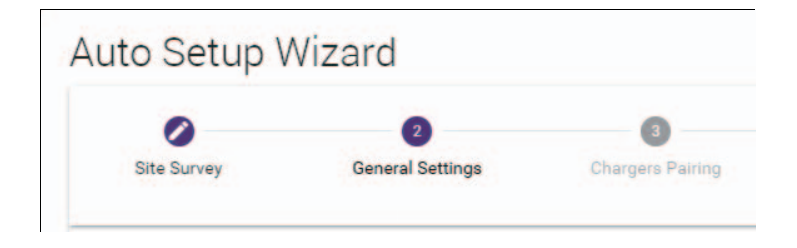

#### [ General Settings] (ajustes generales)

| Site Survey General Settings                   | Chargers Pairing Firmware Update | Microphones<br>Pairing                | 6 2<br>Audio Routing Summ |
|------------------------------------------------|----------------------------------|---------------------------------------|---------------------------|
| 1<br>AP Name                                   | ^ 3<br>Tir                       | ne Settings                           | ^                         |
| Mode: NAME USING UNIT ID MANU/<br>Unit ID<br>1 | AL I Currer                      | tt Date & Time<br>ete T<br>11/13/2022 | ime<br>1:10:24 AM         |
| AP Name<br>Yamaha-RM-WAP-8                     | []<br>Date Fo                    | rmat<br>Id/yyyyy                      |                           |
| <sup>(2)</sup> Locale                          | ^ © _                            | Enable 24 hour time format            |                           |
| English (US)                                   |                                  | NTP Support                           |                           |
| -05:00 Eastern Time (UTC-05:00)                | - I Netw                         | ork Time Server 1                     |                           |
|                                                | Netw                             | ork Time Server 2                     |                           |
|                                                | Netw                             | ork Time Server 3                     |                           |
|                                                | Netw                             | ork Time Server 4                     |                           |

Compruebe los ajustes del punto de acceso y haga clic en el botón [CONTINUE] (continuar).

# **NOTA:** Los ajustes del punto de acceso se puede cambiar en caso necesario.

#### ① [AP Name] (nombre de AP)

Permite seleccionar si desea especificar el nombre del punto de acceso de forma automática o manual.

#### 2 [Locale] (configuración regional)

Permite especificar la zona horaria.

#### ③ [Time Settings] (ajustes de tiempo)

- Permite especificar la fecha y la hora.
- Permite seleccionar si se desea utilizar NTP.

# [ Chargers Pairing] (emparejamiento de cargadores)

- Inserte el enchufe del cargador en la toma eléctrica. Se iniciará el cargador.
- ② Mantenga pulsado el botón PAIR (emparejar) (en el panel inferior del cargador) durante al menos dos segundos. El punto de acceso y el cargador se emparejarán. Una vez finalizado el emparejamiento, el nombre del cargador aparecerá en la ventana.
  - **NOTA:** El emparejamiento significa que los productos registran recíprocamente la información del otro dispositivo requerida para la conexión DECT. El punto de acceso y el cargador están emparejados, y se establece una conexión DECT al mismo tiempo.

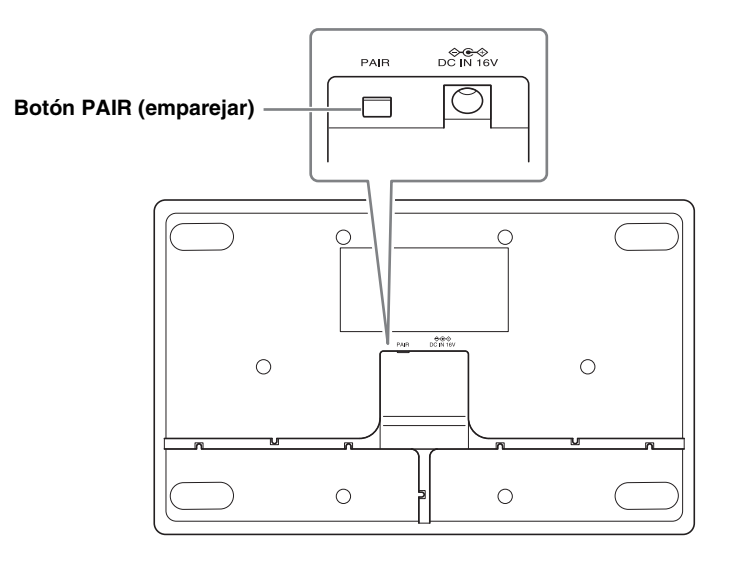

| Site Survey | General Settings | Chargers Pairing | Firmware Update       | Microphones         | Audio Routing                                                                                                    | <b>7</b><br>Summary |
|-------------|------------------|------------------|-----------------------|---------------------|----------------------------------------------------------------------------------------------------|---------------------|
| -           |                  |                  |                       | Pairing             | <i></i>                                                                                                    | -                   |
|             |                  |                  |                       |                     |                                                                                                    |                     |
|             | i                | Waiting for pair | ing: Please press pai | ring button on a ch | arger                                                                                                    |                     |
|             |                  |                  |                       |                     |                                                                                                    |                     |
|             |                  |                  |                       |                     |                                                                                                    |                     |
|             |                  | 57006740         | A <sup>3</sup>        |                     | <ul> <li>Image: A main and A main and A</li></ul> | ~ O                 |
| 01-RM-      | WCH-8-03         | 5/020/48         |                       |                     |                                                                                                    |                     |
| 01-RM-      | WCH-8-03         | 57020748         |                       |                     |                                                                                                    |                     |
| 01-RM-      | WCH-8-03         | 57020748         |                       |                     |                                                                                                    |                     |
| 01-RM-      | WCH-8-03         | 57020748         |                       |                     |                                                                                                    |                     |

③ Haga clic en el botón [CONTINUE] (continuar).

### [ Firmware Update] (actualización del firmware)

① Si C aparece a la izquierda del nombre del cargador, haga clic en el botón [UPDATE ALL] (actualizar todo).
 El firmware del cargador se actualizará. Una vez finalizada la actualización, C cambia a

NOTA: Si  $\checkmark$  se ha mostrado desde el principio, significa que no es necesario realizar el paso .

| Site Survey                                                                      | General Settings                                                                              | Chargers Pairing                                             | 4<br>Firmware Update                                                                  | Microphone<br>Pairing      |
|----------------------------------------------------------------------------------|-----------------------------------------------------------------------------------------------|--------------------------------------------------------------|---------------------------------------------------------------------------------------|----------------------------|
| Firmware                                                                         | e Update                                                                                      |                                                              |                                                                                       |                            |
| The system is cu                                                                 | irrently in Firmware update ma                                                                | ode. Audio is not available. Turn (                          | off Firmware update mode to h                                                         | ave audio.                 |
| Chargers                                                                         |                                                                                               | Required version: 27                                         |                                                                                       | Microphones                |
| C Y001-                                                                          | Yamaha-RM-WCH-8-00                                                                            | 0130                                                         |                                                                                       |                            |
|                                                                                  | (                                                                                             |                                                              |                                                                                       |                            |
| to Setup <sup>v</sup>                                                            | Wizard                                                                                        |                                                              |                                                                                       |                            |
| to Setup V<br>Site Survey                                                        | Wizard<br>General Settings                                                                    | Chargers Pairing                                             | J<br>Firmware Update                                                                  | ©<br>Microphone<br>Pairing |
| to Setup V<br>Site Survey                                                        | Wizard<br>General Settings                                                                    | Chargers Pairing                                             | 3<br>Firmware Update                                                                  | Microphone<br>Paining      |
| to Setup V<br>Site Survey<br>Firmware                                            | Wizard<br>General Settings<br>e Update                                                        | Chargers Pairing                                             | Image: Second state         Firmware update mode to have                              | Microphone<br>Paining      |
| to Setup<br>Site Survey<br>Firmware<br>The system is cu<br>Chargers              | Wizard<br>General Settings<br>e Update                                                        | Chargers Pairing                                             | Image: Second system         Firmware Update         off Firmware update mode to here | Microphones                |
| to Setup V<br>Site Survey<br>Firmware<br>The system is cu<br>Chargers<br>V Y001- | Wizard<br>General Settings<br>e Update<br>rrently in Firmware update mo<br>Yamaha-RM-WCH-8-00 | Chargers Pairing<br>Chargers Pairing<br>Required version: 27 | 3<br>Firmware Update                                                                  | Microphones                |

#### ② Coloque los micrófonos en el cargador.

El firmware de los micrófonos se actualizará. Durante la actualización, los indicadores de micrófono (en el panel superior del micrófono) parpadean en blanco rápidamente. Al finalizar la actualización, los indicadores se apagarán.

IMPORTANTE: No retire los micrófonos del cargador hasta que finalice la configuración.

NOTA: Los micrófonos se actualizan de uno en uno.

#### ③ Haga clic en el botón [CONTINUE] (continuar).

### [ Microphones Pairing] (emparejamiento de micrófonos)

Los nombres de los micrófonos aparecen atenuados en la ventana.

| 0           |                       | Ø                      | Ø                     | 6                      | 6                     | - 7         |
|-------------|-----------------------|------------------------|-----------------------|------------------------|-----------------------|-------------|
| Site Survey | General Settings      | Chargers Pairing       | Firmware Update       | Microphones<br>Pairing | Audio Routing         | Summary     |
| D1-RM-      | -WCH-8-03             | 57026748               |                       |                        | :                     | × 0         |
| i Plea      | ise insert microphone | es to pair in the char | ger. Use long press o | n ACTIVATE button      | to start pairing of m | icrophones. |
| 1           | RM-WDR-035700D        | 06B8                   |                       | FY                     |                       |             |
| 2           | RM-WOM-035700         | D2E0                   |                       | ~                      | /                     |             |
|             | RM-WGS-035703E        | 3250                   |                       | ~                      | /                     |             |
| 3           |                       |                        |                       | ~                      | /                     |             |
| 3           | RM-WGL-035700B        | JAC8                   |                       |                        |                       |             |
| 3           | RM-WGL-035700B        | AC8                    |                       |                        |                       |             |
| 3           | RM-WGL-035700B        | IAC8                   |                       |                        |                       |             |
| 3           | RM-WGL-035700B        | IAC8                   |                       | -                      |                       |             |
| 3 4         | RM-WGL-0357008        | IAC8                   |                       |                        |                       |             |

① Mantenga pulsado el botón ACTIVATE (activar) (en el panel superior del cargador) durante al menos dos segundos. El punto de acceso y los micrófonos se emparejarán. Al finalizar el emparejamiento, los nombres de los micrófonos cambian de aparecer atenuados a aparecer en negro.

**NOTA:** Todos los micrófonos colocados en el cargador se pueden emparejar con una sola pulsación larga.

| Site Survey | General Settings  | Chargers Pairing | Firmware Update | Microphones<br>Pairing | Audio Routing | Summary |
|-------------|-------------------|------------------|-----------------|------------------------|---------------|---------|
| 01-RM·      | WCH-8-035         | 7026748          |                 |                        |               | × 0     |
| Ø           |                   |                  | Pairing complet | e.                     |               |         |
|             | Name              |                  |                 |                        | FWU Status    |         |
| 1           | 01-RM-WDR-035700E | 06B8             |                 |                        | $\checkmark$  |         |
| 2           | 02-RM-WOM-035700  | D2E0             |                 |                        | $\checkmark$  |         |
| 3           | 03-RM-WGS-035703E | 3250             |                 |                        | $\checkmark$  |         |
| 4           | 04-RM-WGL-035700E | JAC8             |                 |                        | ~             |         |
|             |                   |                  |                 |                        |               |         |
|             |                   |                  |                 |                        |               |         |
|             |                   |                  |                 |                        |               |         |

② Haga clic en el botón [CONTINUE] (continuar).

# [ Audio Routing] (enrutamiento de audio)

Compruebe el canal Dante al que se ha asignado cada micrófono y haga clic en el botón [CONTINUE] (continuar).

**NOTA:** Puede cambiar la asignación de canal arrastrando el nombre del micrófono a la fila del canal Dante deseado.

| Dante Channels Setup   |      |
|------------------------|------|
| Channel Name           |      |
|                        | Туре |
| 1 01-RM-WDR-035700D6B8 | DR   |
| 2 02-RM-WOM-035700D2E0 | OM   |
| 3 03-RM-WGS-035703B250 | GS   |
| 4 04-RM-WGL-035700BAC8 | GL   |
| (5)                    |      |
| (6)                    |      |
| (7)                    |      |
| (8)                    |      |
| 1                      |      |
|                        |      |
|                        |      |

#### [ Summary] (resumen)

Compruebe los ajustes del micrófono y haga clic en el botón [FINISH] (finalizar).

| Site Survey | General S  | Settings Chargers Pairing | Firmware Update | Microphone<br>Pairing | a Audio Routin | g Summary        |
|-------------|------------|---------------------------|-----------------|-----------------------|----------------|------------------|
| Micro       | phone S    | Status                    |                 |                       |                |                  |
| Mic         | Mute Group | Name                      | Туре            | IPEI                  | Dante Channel  | FW Update Status |
| 1           | 5          | 01-RM-WDR-035700D6B8      | DR              | 035700D6B8            | 1              | ~                |
| 2           | <b>1</b> 5 | 02-RM-WOM-035700D2E0      | OM              | 035700D2E0            | 2              | ~                |
| 3           | <b>3</b> 3 | 03-RM-WGS-035703B250      | GS              | 035703B250            | 3              | ~                |
| 4           | 55         | 04-RM-WGL-035700BAC8      | GL              | 035700BAC8            | 4              | ~                |
|             |            |                           |                 |                       |                |                  |

Con este paso, concluye la configuración. Al retirar un micrófono del cargador, se establecerá una conexión DECT entre el punto de acceso y el micrófono.

# APÉNDICE

# Diagrama en bloques

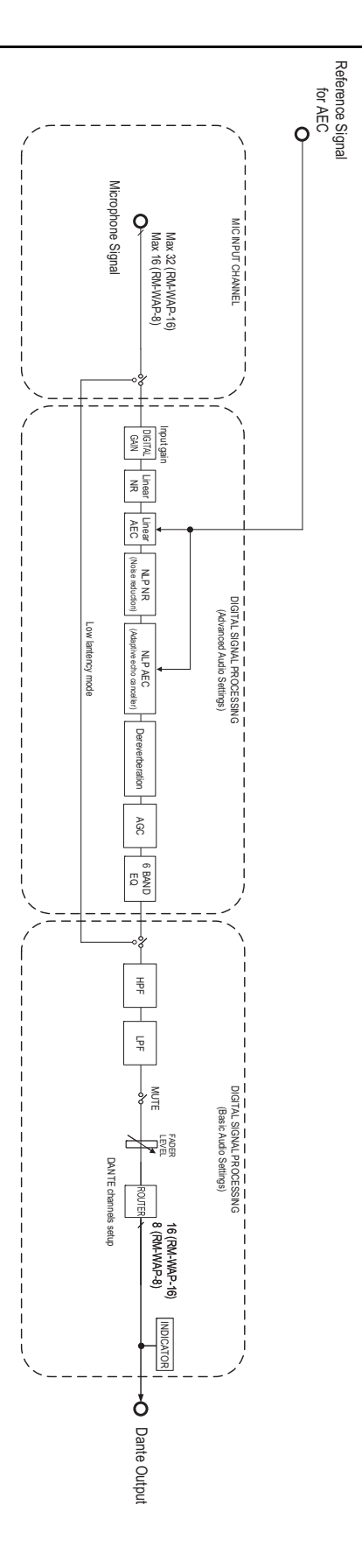

Manual de referencia del sistema de micrófono inalámbrico de la serie RM

# EXPLICACIONES

# Acerca de DECT

DECT (Digital Enhanced Cordless Telecommunications) es un estándar de teléfonos digitales inalámbricos establecido por el Instituto Europeo de Normas de Telecomunicación (ETSI) en 1988. RM-W no es un dispositivo de teléfono inalámbrico, pero emplea DECT como método para la comunicación inalámbrica de audio. DECT incluye el sistema DECT convencional y de próxima generación. RM-W utiliza el sistema DECT de próxima generación.

### Comunicación estable

DECT utiliza la banda de 1,9 GHz para la comunicación inalámbrica.

Dado que los puntos de acceso LAN inalámbricos utilizan la banda de comunicación inalámbrica de 2,4 GHz, los numerosos productos que emplean esta banda aumentan su susceptibilidad a las interferencias de radiofrecuencia.

Al utilizar la banda de 1,9 GHz, es menos probable que DECT reciba interferencias de radiofrecuencia, lo que garantiza una comunicación más estable.

#### Ajustes relacionados con DECT (RM-WAP Device Manager)

- [HOME] (inicio) → [Clock Synchronization Status] (estado de sincronización de reloj) → [DECT]
- [HOME] (inicio) → [Microphone Status] (estado del micrófono) → [IPEI]
- [HOME] (inicio) → [Microphone Status] (estado del micrófono) → [Link Quality] (calidad de enlace)
- [SETTINGS] (ajustes) → [AUDIO] → [DECT Audio Mode] (modo de audio de DECT)
- [SETTINGS] (ajustes) → [DECT] → [RF Power Levels] (niveles de potencia de RF)
- [SETTINGS] (ajustes) → [DECT] → [DECT Synchronization] (sincronización de DECT)
- [TOOLS] (herramientas) → [SITE SURVEY] (inspección del sitio)

#### Términos relacionados con DECT

#### RFPI

RFPI (Radio Fixed Part Identity) es el número de identificación del punto de acceso para la comunicación DECT. Los ID de Yamaha son "035\*\*\*\*".

#### RSSI

RSSI (Received Signal Strength Indicator) es una indicación de la intensidad de la señal recibida.

RSSI indica con qué potencia un WAP concreto recibe señales de otros WAP. Cuanto mayor sea la distancia, menor será el RSSI. Al comprobar el RSSI, se puede cuantificar el grado de interferencia entre los WAP.

En la ventana [SYSTEM LIST MODE] (modo de lista del sistema) de la función SITE SURVEY (inspección del sitio) de RM-WAP Device Manager, la unidad de medición para RSSI es dBm.

#### Celda

La celda es el rango de señal de un WAP.

#### Mismo espacio

Se trata del espacio en el que se solapan varias celdas. Las señales de varios sistemas se afectan mutuamente.

#### Nivel de potencia de RF

El nivel de potencia de RF (Radio Frequency Power level) es la intensidad de las señales emitidas por un WAP.

Al cambiar esta intensidad, el tamaño de la celda se puede modificar.

Si instala varios WAP, configúrelos para que sus señales no se afecten mutuamente.

La intensidad de señal reducida es una de las causas de los problemas de calidad de sonido. No cambie la intensidad de la señal "Full" (completo) a menos que haya un motivo concreto.

#### ■ Operador

DECT utiliza la banda de 1,9 GHz.

La banda de 1,9 GHz se puede dividir en bandas de frecuencia más pequeñas, y cada partición de banda se puede usar para comunicaciones independientes.

Este método se llama FDMA (Frequency-Division Multiple Access) y las ondas portadoras de estas particiones de banda se llaman operadores.

El número y las ubicaciones de los operadores disponibles en la banda de 1,9 GHz varían en función de la región (zona de distribución del producto).

Hay 10 operadores en la UE, 5 operadores en los Estados Unidos y 6 operadores en Japón.

#### Cuadro y ranura

La onda portadora se divide en periodos regulares denominados cuadros. Además, un cuadro se divide en varias ranuras. Los cuadros se transmiten continuamente como contenedores para transmitir señales de audio.

Al asignar cada canal de la señal de audio a una ranura diferente, las señales de varios canales de audio se pueden transmitir simultáneamente.

#### Portador

Los portadores son los espacios en los que se ha dividido la banda de 1,9 GHz en los ejes de tiempo y frecuencia. Un portador puede transmitir un canal de señales de audio de micrófono.

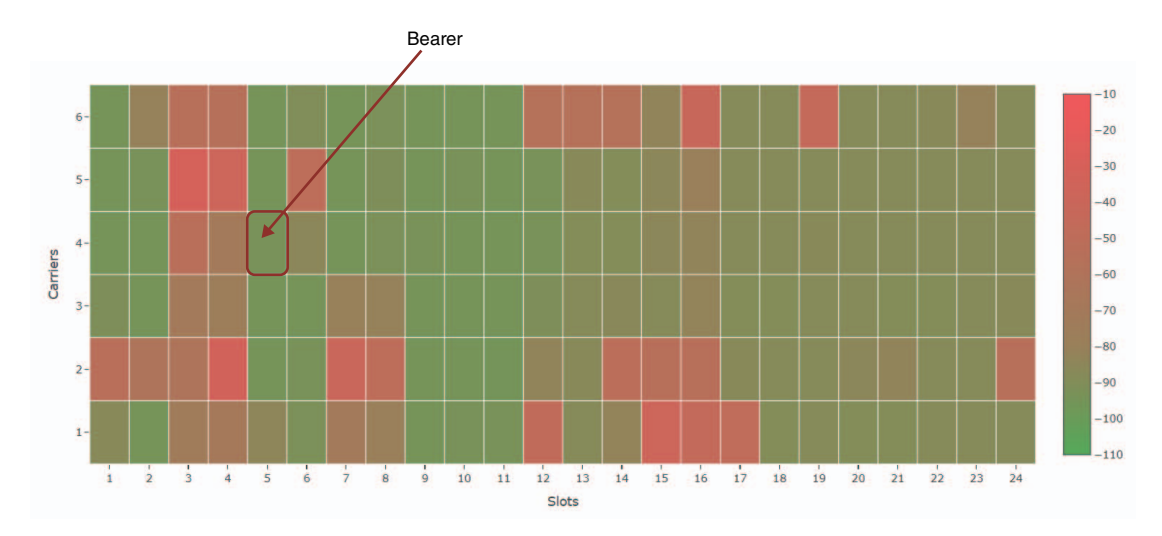

Cada región tiene un número distinto de operadores y, por tanto, un número distinto de portadores.

| Región  |                            | Portadores |
|---------|----------------------------|------------|
| EE. UU. | 5 operadores × 24 ranuras  | 120        |
| UE      | 10 operadores × 24 ranuras | 240        |
| JPN     | 6 operadores × 24 ranuras  | 144        |

#### ■ FP (Fixed Part) y PP (Portable Part)

La comunicación DECT implica una relación entre la unidad de host y la unidad de cliente. La unidad de host se denomina FP (Fixed Part) y la unidad de cliente se denomina PP (Portable Part). Para este sistema de micrófono inalámbrico, el WAP es la FP y el micrófono inalámbrico es la PP.

| Tipo de unidad    | Tipo de parte      | Sistema de micrófono inalámbrico  |
|-------------------|--------------------|-----------------------------------|
| Unidad de host    | FP (Fixed Part)    | Punto de acceso inalámbrico (WAP) |
| Unidad de cliente | PP (Portable Part) | Micrófono inalámbrico             |

# Descripción de la ventana [SITE SURVEY] (inspección del sitio)

La función [SITE SURVEY] mide señales en el entorno de instalación y muestra el estado de uso de las señales, la intensidad de las señales y el número estimado de micrófonos que se pueden utilizar. Los resultados de medición se pueden guardar en un archivo, y el archivo guardado se puede importar y mostrar. A continuación se describe cómo leer los resultados de medición que se muestran en la ventana [SITE SURVEY].

# RSSI SCAN MODE (modo de barrido de RSSI)

En este modo, se puede comprobar el estado de uso de las señales de las frecuencias DECT y el número estimado de micrófonos que se pueden utilizar en el entorno de instalación.

| ٥      |               | P 🔕                  |
|--------|---------------|----------------------|
|        | TOOLS         |                      |
| UPDATE | CONFIGURATION | LOGS                 |
|        | UPDATE        | UPDATE CONFIGURATION |

#### Estimación de capacidad de micrófonos

Se trata del número estimado de micrófonos que se pueden utilizar.

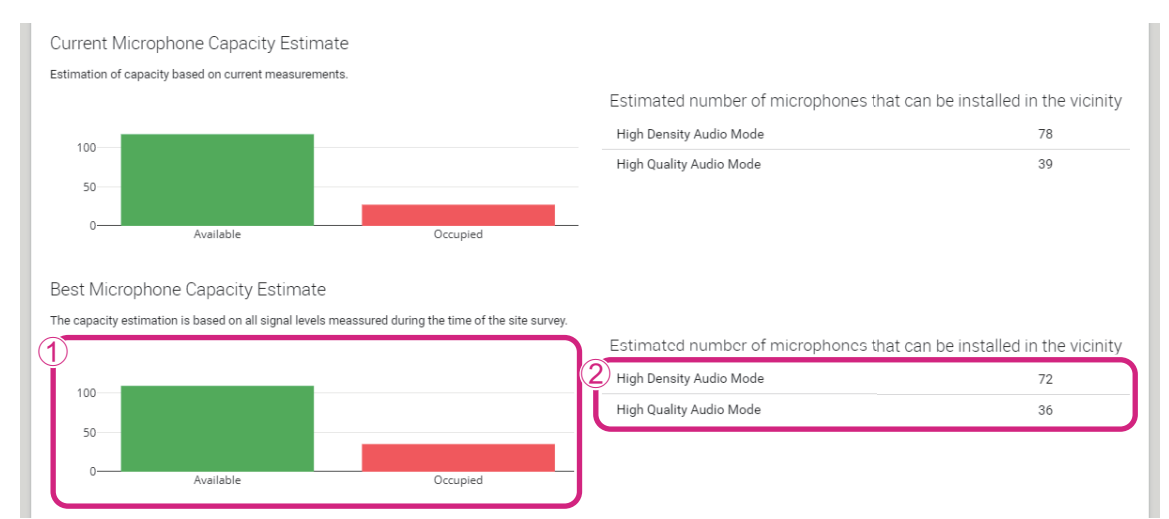

#### ① Número de portadores (canales)

| Disponibles | Indica el número de portadores (canales) libres. |
|-------------|--------------------------------------------------|
| Ccupados    | Indica el número de portadores (canales) en uso. |

# **NOTA:** Algunos portadores (canales) se utilizan para la comunicación de control o como zonas reservadas, y no se utilizan para la comunicación de audio.

Por eso, el número de micrófonos que es posible utilizar es menor que el número de portadores (canales) libres.

#### 2 Número estimado de micrófonos que se pueden instalar en la zona

Se trata del número estimado de micrófonos que se pueden utilizar en cada modo.

| High Density Audio Mode (modo de audio de densidad alta) | Este modo prioriza el número de micrófonos.                |
|----------------------------------------------------------|------------------------------------------------------------|
| High Quality Audio Mode (modo de audio de calidad alta)  | Este modo prioriza la calidad de sonido de los micrófonos. |

#### Uso de canales de micrófonos

En este gráfico se muestra el estado de uso de los portadores (canales) desde el inicio de la medición.

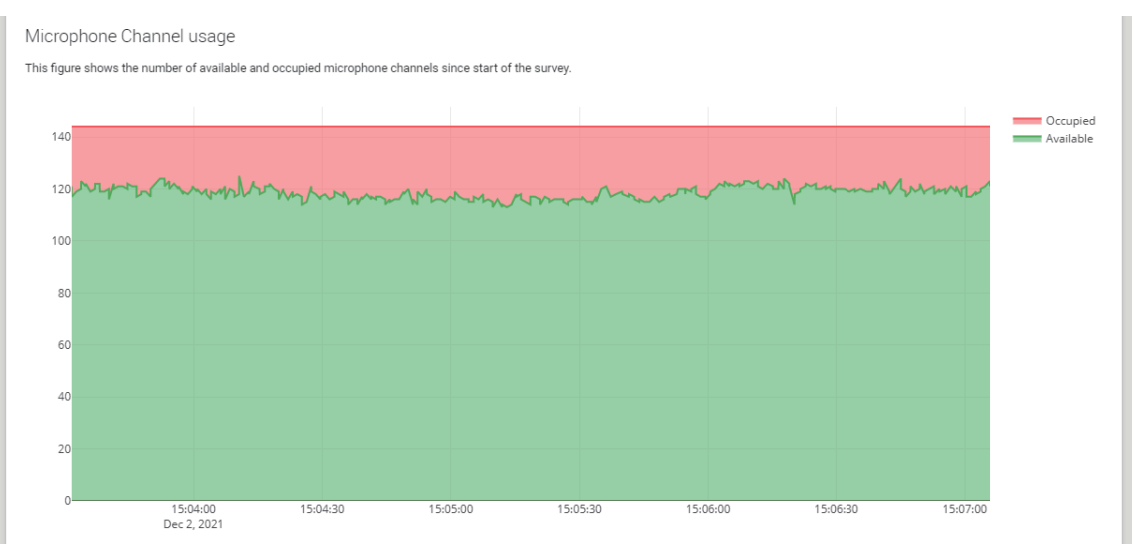

| Eje vertical   | Indica el número de portadores (canales).        |
|----------------|--------------------------------------------------|
| Eje horizontal | Indica el tiempo desde el inicio de la medición. |
| Disponibles    | Indica el número de portadores (canales) libres. |
| Ocupados       | Indica el número de portadores (canales) en uso. |

#### Mapa térmico de DECT

En este mapa térmico se muestra la intensidad de la señal recibida de cada portador (canal). Un color que tiende hacia el rojo indica que el portador (canal) está en uso; un color que tiende hacia el verde indica que no está en uso.

Al pasar el puntero del ratón sobre un portador se muestra el valor de RSSI para el portador con el número de operador y el número de ranura correspondientes.

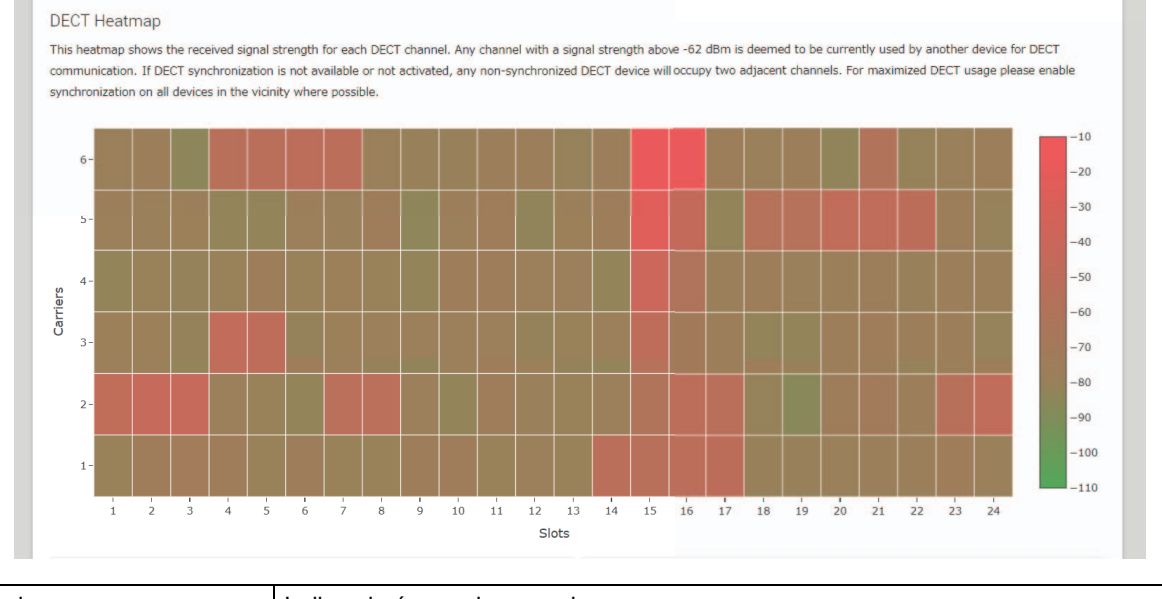

| Eje vertical   | Indica el número de operador. |
|----------------|-------------------------------|
| Eje horizontal | Indica el número de ranura.   |

| -10<br>-20<br>-30<br>-40<br>-50<br>-60 | Se puede concluir que un portador (canal) con una intensidad de señal superior a –62 dBm<br>está en uso para otras comunicaciones DECT. |
|----------------------------------------|----------------------------------------------------------------------------------------------------|
| -70<br>-80<br>-90<br>-100<br>-110      | Se puede concluir que un portador (canal) con una intensidad de señal menor que –62 dBm no está en uso para comunicaciones DECT.        |

# SYSTEM LIST MODE (modo de lista del sistema)

En este modo, es posible comprobar las unidades base DECT en el entorno de instalación y la intensidad de sus señales.

| IAMANA                                                                                                    |                                                                                                    | RM-WAP Device                                                                                                    | Manager                                                                                                    | LOGOUT 🗗                                                                                                    |
|----------------------------------------------------------------------------------------------------|----------------------------------------------------------------------------------------------------|----------------------------------------------------------------------------------------------------|----------------------------------------------------------------------------------------------------|----------------------------------------------------------------------------------------------------|
|                                                                                                    | A                                                                                                    | •                                                                                                    |                                                                                                    | 9 qu                                                                                                    |
| SITE SURV                                                                                                    | EY                                                                                                    | UPDATE                                                                                                    | CONFIGURATION                                                                                                    | LOGS                                                                                                    |
| liscover wireless tra                                                                                                    | affic in the DECT freq                                                                                                    | uencies and estimate the availab                                                                                                    | le DECT channels                                                                                                    |                                                                                                    |
| STOP Please not                                                                                                    | e: Audio connections                                                                                                    | to Microphones are disconnected o                                                                                                    | luring the Site Survey                                                                                                    |                                                                                                    |
| Thease not                                                                                                    | e. Addio connections                                                                                                    | 0.0%                                                                                                    | aning the Site Survey.                                                                                                    |                                                                                                    |
|                                                                                                    |                                                                                                    |                                                                                                    |                                                                                                    |                                                                                                    |
| Record duration (hours)                                                                                                    |                                                                                                    |                                                                                                    |                                                                                                    |                                                                                                    |
| Record duration (hours)<br>168                                                                                                    |                                                                                                    |                                                                                                    |                                                                                                    | [ <i>i</i> ]                                                                                                    |
| Record duration (hours)<br>168<br>SYSTEM LIST MODE all<br>Part Identity) and the P<br>communication of the P<br>recommended to enabl<br>interferences. Please no<br>RPPI                             | lows to search and find<br>SSSI (Radio Signal Stre<br>RM-WAP that is runnin<br>le DECT synchronizatio<br>ote that RM wireless m<br>RSSI                | f other RM-WAPs and neighboring DE<br>angth Indicator). Devices with a sign<br>g the scan. Interference might lead t<br>in to synchronize the DECT clock bet<br>icrophone and other DECT mobile de<br>First discovered                                                         | CT base stations. Devices will be listed w<br>al strength of -62 dBm or higher might in<br>o unexpected audio loss or microphone of<br>ween different WAPs and adjust RF powe<br>evices, known as Portable Parts, cannot l<br>Last update                                               | <i>i</i> with their RFPI (Radio Fixed terfere with the DECT disconnections. It is r levels to prevent signal be found in this mode.                                 |
| Record duration (hours)<br>168<br>SYSTEM LIST MODE all<br>Part Identity) and the F<br>communication of the F<br>recommended to enabl<br>interferences. Please no<br>RFPI<br>0357040FC8               | lows to search and find<br>SSSI (Radio Signal Stre<br>RM-WAP that is runnin<br>le DECT synchronizatio<br>ote that RM wireless m<br>RSSI<br>-52         | d other RM-WAPs and neighboring DE<br>angth Indicator). Devices with a sign<br>g the scan. Interference might lead t<br>in to synchronize the DECT clock bet<br>icrophone and other DECT mobile de<br>First discovered<br>13 Sept 2023 - 16:22:52                              | CT base stations. Devices will be listed v<br>al strength of -62 dBm or higher might ir<br>o unexpected audio loss or microphone of<br>ween different WAPs and adjust RF powe<br>evices, known as Portable Parts, cannot l<br>Last update<br>13 Sept 2023 - 16:2                        | <i>i</i><br>with their RFPI (Radio Fixed<br>atterfere with the DECT<br>disconnections. It is<br>r levels to prevent signal<br>be found in this mode.<br>2:52        |
| Record duration (hours)<br>168<br>SYSTEM LIST MODE all<br>Part Identity) and the F<br>communication of the F<br>recommended to enabl<br>interferences. Please no<br>RFPI<br>0357040FC8<br>03570A85A0 | lows to search and find<br>RSSI (Radio Signal Stre<br>RM-WAP that is runnin<br>le DECT synchronizatio<br>tote that RM wireless m<br>RSSI<br>-52<br>-52 | d other RM-WAPs and neighboring DE<br>ength Indicator). Devices with a signa<br>g the scan. Interference might lead t<br>it to synchronize the DECT clock bet<br>hicrophone and other DECT mobile de<br>First discovered<br>13 Sept 2023 - 16:22:52<br>13 Sept 2023 - 16:22:54 | CT base stations. Devices will be listed v<br>al strength of -62 dBm or higher might ir<br>o unexpected audio loss or microphone of<br>ween different WAPs and adjust RF powe<br>evices, known as Portable Parts, cannot l<br>Last update<br>13 Sept 2023 - 16:2<br>13 Sept 2023 - 16:2 | <i>i</i><br>with their RFPI (Radio Fixed<br>iterfere with the DECT<br>lisconnections. It is<br>r levels to prevent signal<br>be found in this mode.<br>2:52<br>3:32 |

| RFPI                                         | Es el número de identificación del punto de acceso para la comunicación DECT.                                                                                              |
|----------------------------------------------|----------------------------------------------------------------------------------------------------|
| (Radio Fixed Part Identity)                  | Los ID de Yamaha son "035******".                                                                                                    |
| RSSI<br>(Received Signal Strength Indicator) | Es la intensidad de la señal recibida.<br>Los dispositivos con una intensidad de señal superior a –62 dBm pueden<br>interferir con las comunicaciones DECT de esta unidad. |

**NOTA:** En este modo, no se detectarán micrófonos inalámbricos RM ni otros dispositivos móviles DECT.

#### Aumento del número de micrófonos que se pueden utilizar

Con RSSI SCAN MODE (modo de barrido de RSSI) en la función SITE SURVEY (inspección del sitio), puede comprobar el número estimado de micrófonos que se pueden utilizar. Si el número de micrófonos que se pueden utilizar no es adecuado, el problema puede resolverse considerando lo siguiente.

#### Modo de audio de DECT

Al cambiar la calidad de audio de los micrófonos se modifica el número de micrófonos que se pueden utilizar.

El modo "High Density" (densidad alta) permite utilizar aproximadamente el doble de micrófonos que el modo "High Quality" (calidad alta).

Ajuste: [SETTINGS] (ajustes)→[AUDIO]→[DECT Audio Mode] (modo de audio de DECT)

#### Sincronización de DECT (cuando se utilizan varios RM-WAP)

Aunque este sistema está diseñado para evitar las interferencias aunque se utilicen varios RM-WAP, el rango de portadores (canales) no se puede usar de manera efectiva, y el número de portadores (canales) que se pueden usar puede reducirse a la mitad. En definitiva, significa que se pueden usar menos micrófonos. Para solucionar esta cuestión, sincronice la temporización de ranuras. Seleccione [DECT Synchronization] (sincronización de DECT) en todos los RM-WAP que se deban sincronizar. Ajuste: [SETTINGS] (ajustes)→[DECT]→[DECT Synchronization] (sincronización de DECT)

#### Intensidad de la señal del RM-WAP

Es importante suprimir la interferencia de señales con otros dispositivos DECT. Establezca la intensidad de la señal de acuerdo con el rango de uso del micrófono. Ajuste: [SETTINGS] (ajustes)→[DECT]→[RF Power Levels] (niveles de potencia de RF)

### Ubicación de instalación del RM-WAP

Es importante suprimir la interferencia de señales con otros dispositivos DECT.

Si el RM-WAP recibe señales intensas de otros dispositivos DECT, aléjelo de dichos dispositivos. Tenga en cuenta no solo los dispositivos de la misma sala, sino también de las salas cercanas, así como de los pisos situados encima y debajo.

La fuerza de las señales recibidas desde otros dispositivos DECT se puede comprobar a través de [TOOLS] (herramientas)→[SITE SURVEY] (inspección del sitio)→[SYSTEM LIST MODE] (modo de lista del sistema) en RM-WAP Device Manager.

### Actualización del firmware

Existen varias formas de actualizar el firmware.

#### Uso de RM Device Finder

RM Device Finder es un software de aplicación que permite detectar y controlar dispositivos ADECIA en la red. También se puede utilizar para actualizar el firmware de cada dispositivo.

Para obtener información sobre los procedimientos de funcionamiento, consulte la Guía del usuario de RM Device Finder que se incluye con este software.

#### Uso de la interfaz de usuario web "RM-WAP Device Manager"

El firmware se puede actualizar a través de [TOOLS] (herramientas)→[UPDATE] (actualizar)→[Upload New Firmware] (actualizar nuevo firmware)/[Firmware Update] (actualización del firmware) en la interfaz de usuario web "RM-WAP Device Manager".

Para ver procedimientos de funcionamiento, consulte la Guía de funcionamiento de la interfaz de usuario web Device Manager del Sistema de micrófono inalámbrico de la serie RM.

#### Uso de la interfaz de usuario web "RM-CR Device Manager"

Mediante el uso de la interfaz de usuario web "RM-CR Device Manager", es posible actualizar el firmware del RM-WAP al mismo tiempo que el firmware del RM-CR.

El firmware se puede actualizar a través de [TOOLS] (herramientas)→[Update] (actualizar)→[FIRMWARE UPDATE] (actualización del firmware) en la interfaz de usuario web "RM-CR Device Manager". Sin embargo, solo se puede actualizar el firmware del RM-WAP, pero no el firmware del cargador y de los micrófonos.

Para obtener información sobre los procedimientos de funcionamiento, consulte las Guías de funcionamiento de la interfaz de usuario web Device Manager de los modelos RM-CR, RM-CG y RM-TT.

Puede descargar el software de utilidad, los archivos de firmware y los manuales más recientes en el siguiente sitio web.

▼ Sitio web de Yamaha (descargas) https://download.yamaha.com/

#### Inicialización

Hay dos formas de inicializar un RM-WAP: con el botón de restablecimiento de la unidad y con la interfaz de usuario web "RM-WAP Device Manager".

Para ver detalles sobre el uso del botón de restablecimiento de la unidad, consulte "CONTROLES Y FUNCIONES" en este manual.

También se puede inicializar a través de [TOOLS] (herramientas)→[Configuration] (configuración)→[RESET DEFAULTS] (restablecer valores predeterminados) en la interfaz de usuario web "RM-WAP Device Manager". Para ver procedimientos de funcionamiento, consulte la Guía de funcionamiento de la interfaz de usuario web Device Manager del Sistema de micrófono inalámbrico de la serie RM.

# ESPECIFICACIONES PRINCIPALES

# **RM-WAP-16 RM-WAP-8**

#### **Especificaciones generales**

| Dimensiones                         |             | 171,2 mm An. × 172,5 mm Prof. × 42,8 mm Al.                         |
|-------------------------------------|-------------|---------------------------------------------------------------------|
| Peso                                | RM-WAP-16   | 812 g (soporte de montaje incluido)                                 |
|                                     | RM-WAP-8    | 650 g (soporte de montaje incluido)                                 |
| Requisitos de alimentación          |             | PoE (IEEE802.3af), 48 V CC                                          |
| Consumo de potencia máximo          |             | 48 V, 0,2 A                                                         |
| En funcionemiento                   | Temperatura | 0 °C – 40 °C                                                        |
| En funcionamiento                   | Humedad     | 20% – 85% (sin condensación)                                        |
| Almaconamiento                      | Temperatura | –20 °C – 60 °C                                                      |
| Ainacenamiento                      | Humedad     | 10% – 90% (sin condensación)                                        |
| Indicadores                         |             | <ul><li>Alimentación</li><li>Estado</li><li>Puerto de red</li></ul> |
| Número máximo de                    | RM-WAP-16   | 1                                                                   |
| conexiones al RM-CR                 | RM-WAP-8    | 2                                                                   |
| Número máximo de                    | RM-WAP-16   | 16 (es posible emparejar un máximo de 32)                           |
| micrófonos conectados               | RM-WAP-8    | 8 (es posible emparejar un máximo de 16)                            |
| Número máximo de                    | RM-WAP-16   | 4                                                                   |
| cargadores conectados<br>(RM-WCH-8) | RM-WAP-8    | 2                                                                   |
| Accesorios                          |             | Soporte de montaje : 1     Manual de instrucciones : 1              |

# Especificaciones de red

| Puerto Dante/PoE | <ul> <li>Audio Dante/Control Dante</li> <li>Control externo</li> <li>PoE</li> <li>Requisitos de cable: CAT5e o superior, STP</li> </ul> |
|------------------|----------------------------------------------------------------------------------------------------|
|------------------|----------------------------------------------------------------------------------------------------|

# Especificaciones de audio

| Frecuencia de muestreo             |           | 48 kHz                                                                    |
|------------------------------------|-----------|---------------------------------------------------------------------------|
| Profundidad de bits                |           | 24 bits                                                                   |
| Entrada/salida de audio<br>(Dante) | RM-WAP-16 | 16 de salida<br>out 1-out 16: señales de entrada de micrófono (máximo 16) |
|                                    | RM-WAP-8  | 8 de salida<br>out 1–out 8: señales de entrada de micrófono (máximo 8)    |

# Especificaciones inalámbricas

| Estándar admitido                | Estándar DECT de 1,9 GHz                                                                                                    |
|----------------------------------|----------------------------------------------------------------------------------------------------|
| Radiofrecuencia                  | <ul> <li>EE. UU./Canadá: 1920,0 MHz – 1930,0 MHz</li> <li>Europa/Norte de Europa/Reino Unido/Australia/Nueva Zelanda:<br/>1880,0 MHz – 1900,0 MHz</li> <li>Japón: 1893,5 MHz – 1906,1 MHz</li> </ul> |
| Potencia de salida máxima (EIRP) | <ul> <li>EE. UU./Canadá: 20,1 dBm</li> <li>Europa/Norte de Europa/Reino Unido/Australia/Nueva Zelanda: 25,9 dBm</li> <li>Japón: 27,0 dBm</li> </ul>                                                  |
| Antena (integrada)               | Compatible con diversos espacios                                                                                                    |
| Uso                              | <ul> <li>Comunicación y control de audio entre el punto de acceso y el micrófono</li> <li>Control entre el punto de acceso y el cargador</li> </ul>                                                  |
| Distancia máxima de cobertura    | 50 m (depende del entorno de uso)                                                                                                    |
| Método de cifrado                | AES (256 bits)                                                                                                    |

# **RM-WOM RM-WDR RM-WGL RM-WGS**

# Especificaciones generales

| Dimensiones                | RM-WOM<br>RM-WDR | 89,0 mm An. × 89,0 mm Prof. × 26,0 mm Al.                           |
|----------------------------|------------------|---------------------------------------------------------------------|
|                            | RM-WGL           | 89,0 mm An. × 89,0 mm Prof. × 308,4 mm Al.                          |
|                            | RM-WGS           | 89,0 mm An. × 89,0 mm Prof. × 171,2 mm Al.                          |
|                            | RM-WOM           | 126 g                                                               |
| Peso                       | RM-WDR           | 130 g                                                               |
| 1 030                      | RM-WGL           | 152 g                                                               |
|                            | RM-WGS           | 140 g                                                               |
| Requisitos de alimentación |                  | RM-WBT (pila de iones de litio)<br>Salida: 3,60 V, 2350 mAh         |
| Consumo de potencia        | a máximo         | 5 V, 0,7 A                                                          |
| En funcionamiento          | Temperatura      | 0 °C – 40 °C                                                        |
| En funcionamiento          | Humedad          | 20% – 85% (sin condensación)                                        |
| En carga                   | Temperatura      | 5 °C – 40 °C                                                        |
| Lincarga                   | Humedad          | 20% – 85% (sin condensación)                                        |
| Almacenamiento             | Temperatura      | –20 °C – 60 °C                                                      |
| Annacenamiento             | Humedad          | 10% – 90% (sin condensación)                                        |
|                            | RM-WOM<br>RM-WDR | <ul><li>Micrófono</li><li>Pila</li></ul>                            |
| Indicadores                | RM-WGL<br>RM-WGS | <ul><li>Micrófono</li><li>Anillo</li><li>Pila</li></ul>             |
| Accesorios                 | RM-WOM<br>RM-WDR | RM-WBT (pila) : 1     Manual de instrucciones : 1                   |
|                            | RM-WGL<br>RM-WGS | Protector : 1     RM-WBT (pila) : 1     Manual de instrucciones : 1 |

# Especificaciones de audio

| Respuesta de frecuencia  |                  | 160 Hz – 16 kHz (–10 dB)                                                                                                    |
|--------------------------|------------------|----------------------------------------------------------------------------------------------------|
| Frecuencia de muestreo   |                  | 48 kHz                                                                                                    |
| Profundidad de bits      |                  | 24 bits                                                                                                    |
| Latencia                 |                  | 30 – 35 ms nominal (sin procesamiento de sonido, modo de calidad alta) /<br>110 ms nominal (con procesamiento de sonido, modo de calidad alta) |
|                          | RM-WOM           | 99,4 dB SPL                                                                                                    |
| Nivel máximo de entrada  | RM-WDR           | 100,2 dB SPL                                                                                                    |
| de SPL (0 dBFS)          | RM-WGL<br>RM-WGS | 106,2 dB SPL                                                                                                    |
|                          | RM-WOM           | -23,0 dBA SPL                                                                                                    |
| Buido autógeno           | RM-WDR           | -24,7 dBA SPL                                                                                                    |
|                          | RM-WGL<br>RM-WGS | -19,3 dBA SPL                                                                                                    |
|                          | RM-WOM           | 117,0 dBA                                                                                                    |
| SNR                      | RM-WDR           | 118,7 dBA                                                                                                    |
| (ref. 94 dB SPL a 1 kHz) | RM-WGL<br>RM-WGS | 113,3 dBA                                                                                                    |
|                          | RM-WOM           | -5,4 dBFS/Pa                                                                                                    |
| Sensibilidad             | RM-WDR           | -6,2 dBFS/Pa                                                                                                    |
| Sensibilidad             | RM-WGL<br>RM-WGS | -12,2 dBFS/Pa                                                                                                    |
| Rango dinámico           | RM-WOM           | 122,4 dBA                                                                                                    |
|                          | RM-WDR           | 124,9 dBA                                                                                                    |
|                          | RM-WGL<br>RM-WGS | 125,5 dBA                                                                                                    |

# Especificaciones inalámbricas

| Estándar admitido                | Estándar DECT de 1,9 GHz                                                                                                    |
|----------------------------------|----------------------------------------------------------------------------------------------------|
| Radiofrecuencia                  | <ul> <li>EE. UU./Canadá: 1920,0 MHz – 1930,0 MHz</li> <li>Europa/Norte de Europa/Reino Unido/Australia/Nueva Zelanda:<br/>1880,0 MHz – 1900,0 MHz</li> <li>Japón: 1893,5 MHz – 1906,1 MHz</li> </ul> |
| Potencia de salida máxima (EIRP) | <ul> <li>EE. UU./Canadá: 20,1 dBm</li> <li>Europa/Norte de Europa/Reino Unido/Australia/Nueva Zelanda: 25,9 dBm</li> <li>Japón: 27,0 dBm</li> </ul>                                                  |
| Antena (integrada)               | Compatible con diversos espacios                                                                                                    |
| Uso                              | Comunicación y control de audio entre el punto de acceso y el micrófono                                                                                                    |
| Distancia máxima de cobertura    | 50 m (depende del entorno de uso)                                                                                                    |
| Método de cifrado                | AES (256 bits)                                                                                                    |

# **Especificaciones generales**

| Dimensiones                    |             | 304,0 mm An. × 188,0 mm Prof. × 41,5 mm Al. |
|--------------------------------|-------------|---------------------------------------------|
| Peso                           |             | 800 g                                       |
| De mulaita e de alimente ai én |             | P16V2.4A-R (adaptador de CA)                |
| nequisitos de allinem          | acion       | Salida: 16,0 V CC, 2,4 A 🗇 🕑 🚸              |
| Consumo de potencia máximo     |             | 16 V, 2,0 A                                 |
| En funcionamiento              | Temperatura | 0 °C – 40 °C                                |
| En funcionamiento              | Humedad     | 20% – 85% (sin condensación)                |
| Almacenamiento                 | Temperatura | –20 °C – 60 °C                              |
|                                | Humedad     | 10% – 90% (sin condensación)                |
| Indicador                      |             | Activar                                     |
| Accesorios                     |             | P16V2.4A-R (adaptador de CA) : 1            |
|                                |             | Cable de alimentación : 1 o 3               |
|                                |             | Manual de instrucciones : 1                 |

# Especificaciones inalámbricas

| Estándar admitido                | Estándar DECT de 1,9 GHz                                                                                                    |
|----------------------------------|----------------------------------------------------------------------------------------------------|
| Radiofrecuencia                  | <ul> <li>EE. UU./Canadá: 1920,0 MHz – 1930,0 MHz</li> <li>Europa/Norte de Europa/Reino Unido/Australia/Nueva Zelanda:<br/>1880,0 MHz – 1900,0 MHz</li> <li>Japón: 1893,5 MHz – 1906,1 MHz</li> </ul> |
| Potencia de salida máxima (EIRP) | <ul> <li>EE. UU./Canadá: 20,1 dBm</li> <li>Europa/Norte de Europa/Reino Unido/Australia/Nueva Zelanda: 25,9 dBm</li> <li>Japón: 27,0 dBm</li> </ul>                                                  |
| Antena (integrada)               | Compatible con diversos espacios                                                                                                    |
| Uso                              | Control entre el punto de acceso y el cargador                                                                                                    |
| Distancia máxima de cobertura    | 50 m (depende del entorno de uso)                                                                                                    |
| Método de cifrado                | AES (256 bits)                                                                                                    |